Oracle® Communications User Data Repository Network Impact Report

Release 10.2

E72040-02

June 2016

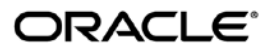

Oracle Communications User Data Repository Network Impact Report, Release 10.2

Copyright © 2013, 2016 Oracle and/or its affiliates. All rights reserved.

This software and related documentation are provided under a license agreement containing restrictions on use and disclosure and are protected by intellectual property laws. Except as expressly permitted in your license agreement or allowed by law, you may not use, copy, reproduce, translate, broadcast, modify, license, transmit, distribute, exhibit, perform, publish, or display any part, in any form, or by any means. Reverse engineering, disassembly, or decompilation of this software, unless required by law for interoperability, is prohibited.

The information contained herein is subject to change without notice and is not warranted to be error-free. If you find any errors, please report them to us in writing.

If this is software or related documentation that is delivered to the U.S. Government or anyone licensing it on behalf of the U.S. Government, then the following notice is applicable:

U.S. GOVERNMENT END USERS: Oracle programs, including any operating system, integrated software, any programs installed on the hardware, and/or documentation, delivered to U.S. Government end users are "commercial computer software" pursuant to the applicable Federal Acquisition Regulation and agency-specific supplemental regulations. As such, use, duplication, disclosure, modification, and adaptation of the programs, including any operating system, integrated software, any programs installed on the hardware, and/or documentation, shall be subject to license terms and license restrictions applicable to the programs. No other rights are granted to the U.S. Government.

This software or hardware is developed for general use in a variety of information management applications. It is not developed or intended for use in any inherently dangerous applications, including applications that may create a risk of personal injury. If you use this software or hardware in dangerous applications, then you shall be responsible to take all appropriate fail-safe, backup, redundancy, and other measures to ensure its safe use. Oracle Corporation and its affiliates disclaim any liability for any damages caused by use of this software or hardware in dangerous applications.

Oracle and Java are registered trademarks of Oracle and/or its affiliates. Other names may be trademarks of their respective owners.

Intel and Intel Xeon are trademarks or registered trademarks of Intel Corporation. All SPARC trademarks are used under license and are trademarks or registered trademarks of SPARC International, Inc. AMD, Opteron, the AMD logo, and the AMD Opteron logo are trademarks or registered trademarks of Advanced Micro Devices. UNIX is a registered trademark of The Open Group.

This software or hardware and documentation may provide access to or information about content, products, and services from third parties. Oracle Corporation and its affiliates are not responsible for and expressly disclaim all warranties of any kind with respect to third-party content, products, and services unless otherwise set forth in an applicable agreement between you and Oracle. Oracle Corporation and its affiliates will not be responsible for any loss, costs, or damages incurred due to your access to or use of third-party content, products, or services, except as set forth in an applicable agreement between you and Oracle.

# **TABLE OF CONTENTS**

| 1 INT    | RODUCTION                                                           | 7  |
|----------|---------------------------------------------------------------------|----|
| 1.1      | Purpose/Scope                                                       | 7  |
| 1.2      | Disclaimers                                                         | 7  |
| 2 01     |                                                                     | Q  |
| 2 00     | LINDE 10.2 Now Easturas                                             | ο  |
| 2.1      | UDR 10.2 New Fedules                                                | 0  |
| 2.2      | Software Changes                                                    |    |
| 2.3      | Distform 7.0.2                                                      | 10 |
| 2.3.1    | LIDB Poloaso 10.2                                                   | 10 |
| 2.3.2    | UDR Release 10.2.                                                   | 10 |
| 2.4      | UDR Jow Canacity Configuration                                      | 10 |
| 2.4.1    | System Architecture                                                 | 10 |
| 2.4.1.1  | 1 Low Capacity 1 server UDP Configuration                           | 10 |
| 2.4.1.1. | 2 Low Capacity 2 server UDP Configuration                           | 11 |
| 2.4.1.1. | 2 Low Capacity 4 server UDP Configuration                           | 12 |
| 2.4.1.1. | Supported Low Consolity Server Types                                | 12 |
| 2.4.1.2  | Supported Low Capacity Server Types                                 | 10 |
| 2.4.1.3  | UDP Normal Consists Configurations                                  | 14 |
| 2.4.2    | System Arabitactura                                                 | 14 |
| 2.4.2.1  | System Architecture                                                 | 14 |
| 2.4.2.1. | Normal Capacity Single-Site UDR Configuration                       | 14 |
| 2.4.2.1. | 2 Normal Capacity Two-Site UDR Configuration                        | 15 |
| 2.4.2.2  | Supported Normal Capacity Blade Types                               | 10 |
| 2.4.3    | Functional Changes                                                  | 10 |
| 2.4.4    | Capacity Expectations                                               | 10 |
| 2.4.5    | Summary: Hardware, Capacity, Promes                                 | 17 |
| 2.5      | UDR to UDR migration                                                | 18 |
| 2.5.1    | Migration Tool Command Syntax.                                      | 18 |
| 2.3.2    | Wigration Mode Configuration 1001                                   | 19 |
| 2.5.3    | Hidden Migration Configuration values                               | 20 |
| 2.5.4    | High Level Migration Procedure                                      | 21 |
| 2.0      | Quota Reset Task                                                    | 21 |
| 2.0.1    | Quota Reset Task GUI – Details of the Measurement Statistics fields | 21 |
| 2.6.2    | Quota Reset task – Operational State.                               | 22 |
| 2.6.3    | Quota Reset Task – Operational State Transition Diagram             | 23 |
| 3 UD     | R 10.2 GUI FUNCTIONS                                                | 24 |
| 3.1      | UDR Permissions                                                     | 24 |
| 3.2      | Provisioning Options                                                | 25 |
| 3.3      | Auto Enrollment                                                     | 27 |
| 3.3.1    | Auto Enrollment Options                                             | 27 |
| 3.3.2    | Auto Enrollment Blacklist                                           | 28 |
| 3.3.2.1  | Display                                                             | 28 |
| 3.3.2.2  | Insert                                                              | 29 |
| 3.3.2.3  | Delete                                                              | 31 |
| 3.4      | Maintenance                                                         | 32 |
| 3.4.1    | Subscriber Query                                                    | 32 |
| 3.4.2    | Command Log                                                         | 34 |
| 3.4.3    | Database Auditor                                                    | 36 |
| 3.5      | Quota Reset Task GUI                                                | 40 |
| 3.5.1    | Quota Reset Scheduler Tasks – Menu Item                             | 42 |

| 0001 Du | a Repository 10.2 Network impact Report           |    |
|---------|---------------------------------------------------|----|
| 3.5.2   | Quota Reset Task management Screens               | 44 |
| 3.5.2.  | Insert Screen                                     | 44 |
| 3.5.2.2 | 2 Edit Screen                                     | 45 |
| 3.5.2.3 | View Screen                                       | 46 |
| 3.5.2.4 | Delete Screen                                     | 47 |
| 3.5.2.  | o Abort Screen                                    |    |
| 4 U     | DR 10.2 MEAL SUMMARY                              | 49 |
| 4.1     | Alarms                                            |    |
| 4.2     | Measurements                                      |    |
| 4.3     | KPIs                                              |    |
| 4.4     | Events                                            | 51 |
| 4.5     | Current MEAL Data                                 | 51 |
| 5 R     | EFERENCE LIST                                     | 52 |
| 5.1     | UDR 10.2 User Guides (see customer documentation) |    |
| 5.2     | Firmware Changes                                  |    |
|         |                                                   |    |

### List of Tables

| Table 1: Feature Discription                                                         | 8  |
|--------------------------------------------------------------------------------------|----|
| Table 2: Hardware Information                                                        | 9  |
| Table 3: Platform Information                                                        | 10 |
| Table 4: UDR Build                                                                   | 10 |
| Table 5: Low Capacity Server Types                                                   | 13 |
| Table 6: VM Profiles                                                                 | 14 |
| Table 7: Normal Capacity Blade Types                                                 | 15 |
| Table 8: UDRVM:Database Diameter Profile                                             | 15 |
| Table 9: Low Capacity Server Configurations                                          | 16 |
| Table 10: Normal Capacity Server Configurations                                      | 17 |
| Table 11: Summary Table                                                              | 17 |
| Table 12 Existing options used by o2omod                                             | 20 |
| Table 13 New options used by o2omod                                                  | 20 |
| Table 14: UDR Quota Reset GUI - Measurement Statistics fields.                       | 22 |
| Table 15: UDR Quota Reset Tasks – Operational State                                  | 22 |
| Table 16: New options added to Provisioning Options screen                           | 25 |
| Table 17: Provisioning Options                                                       | 26 |
| Table 18: Auto Enrollment Options (Display)                                          | 27 |
| Table 19: Auto Enrollment Blacklist (Display)                                        | 28 |
| Table 20: Auto Enrollment Blacklist (Insert)                                         | 29 |
| Table 21: Auto Enrollment Blacklist (Delete)                                         | 31 |
| Table 22: Subscriber Query                                                           | 32 |
| Table 23: Command Log                                                                | 34 |
| Table 24: Database Auditor                                                           | 36 |
| Table 25: UDR Quota Reset GUI field - Detailed description.                          | 40 |
| Table 26: Availability of the Management buttons on the Quota Reset Scheduler Screen | 43 |
| Table 27: Alarms                                                                     | 49 |
| Table 28: Measurements                                                               | 49 |
| Table 29: Migration Measurements                                                     | 50 |
| Table 30: KPIs                                                                       | 50 |
| Table 31: KPIs                                                                       | 51 |
|                                                                                      |    |

# List of Figures

| Figure 1: Low Capacity 1-RMS server Configuration |  |
|---------------------------------------------------|--|
|---------------------------------------------------|--|

| Figure 2: Low Capacity 1-C Class server Configuration                  | 11 |
|------------------------------------------------------------------------|----|
| Figure 3: Low Capacity 2-RMS server Configuration                      | 11 |
| Figure 4: Low Capacity 2-C Class server Configuration                  | 12 |
| Figure 5: Low Capacity 4-RMS server Configuration                      | 12 |
| Figure 6: Low Capacity 4-C Class server Configuration                  | 13 |
| Figure 7: Normal Capacity Single-Site Configuration                    | 14 |
| Figure 8: Normal Capacity Two-Site Configuration                       | 15 |
| Figure 9: Migration Architecture Overview                              | 18 |
| Figure 10: Quota Reset State Transition Diagram                        | 23 |
| Figure 11: UDR Permissions                                             | 24 |
| Figure 12: Provisioning Options                                        | 26 |
| Figure 13: Auto Enrollment Options                                     | 27 |
| Figure 14: Auto Enrollment Blacklist (Display)                         | 28 |
| Figure 15: Auto Enrollment Blacklist (Insert)                          | 29 |
| Figure 16: Auto Enrollment Blacklist (Delete)                          | 31 |
| Figure 17: Subscriber Query                                            | 32 |
| Figure 18: Command Log                                                 | 34 |
| Figure 19: Database Auditor                                            | 36 |
| Figure 20: UDR Quota Reset Task Insert screen                          | 40 |
| Figure 21: Quota Reset Scheduler Tasks maintenance screen              | 42 |
| Figure 22: Quota Reset Scheduler Tasks maintenance screen- Filters     | 43 |
| Figure 23: UDR Quota Reset Task - INSERT screen                        | 44 |
| Figure 24: UDR Quota Reset Task - EDIT screen                          | 45 |
| Figure 25: UDR Quota Reset Task - View screen                          | 46 |
| Figure 26: DELETE Operation - Quota Reset Scheduler Maintenance Screen | 47 |
| Figure 27: ABORT Operation - Quota Reset Scheduler Maintenance Screen  | 48 |

# LIST OF TERMS

| Entity     | An entity is a managed element in the Subscription Entity Configuration Database. In terms of SPR, this means Quota, State, or Dynamic Quota.                        |
|------------|----------------------------------------------------------------------------------------------------|
| GUI        | Graphical User Interface                                                                                                    |
| MP         | Message Processor                                                                                                    |
| NOAM&P     | Network Operations and Management Platform                                                                                                    |
| OAM        | Operations and Management                                                                                                    |
| OAMP       | Operations and Management Platform                                                                                                    |
| PCC        | Policy Charging and Control                                                                                                    |
| PCEF       | Policy and Charging Enforcement Function                                                                                                    |
| PCRF       | Policy and Charging Rule Function                                                                                                    |
| RAS        | REST Application Server                                                                                                    |
| REST       | Representational State Transfer. A type of Northbound provisioning interface.                                                                                        |
| SDM        | Subscriber Data Management                                                                                                    |
| Sh         | A type of Southbound, signaling interface                                                                                                    |
| SOAM       | System Operation, Administration, and Maintenance                                                                                                    |
| SOAP       | Simple Object Access Protocol                                                                                                    |
| Subscriber | A single person/devise/user. A Subscriber may have many identities (such as IMSI(s), MSISDN(s) and NAI(s) and all of these identities refer to this single instance. |
| UDR        | User Data Repository                                                                                                    |
| XML        | Extensible Markup Language                                                                                                    |

# **1** Introduction

# 1.1 Purpose/Scope

Purpose of this Feature Guide document is to highlight the changes of the product that may have impact on the customer network operations, and should be considered by the customer during planning for this release.

The scope of this document is limited to the changes between Oracle Communications User Data Repository (UDR) 10.0 and UDR10.2.

# 1.2 Disclaimers

This document summarizes Release UDR10.2 new and enhancement features as compared to UDR10.0, and the operations impacts of these features, at a high level. The Feature Requirements (FRS) documents remain the defining source for the expected behavior of these features.

Note that feature implementations may change slightly during product test.

# 2 Overview of UDR 10.2 Features

This section provides an overview of the UDR 10.2 release features that may impact OAM interfaces and activities.

### 2.1 UDR 10.2 New Features

UDR 10.2 introduces the following new Features.

#### Table 1: Feature Discription

| Name                                                                                                    | Description                                                                                                    | Scope         |
|----------------------------------------------------------------------------------------------------|----------------------------------------------------------------------------------------------------|---------------|
| Scheduled Quota Reset with<br>Statistics (eBug: 19730049, Code<br>Bug: 20772907)                                       | Scheduled Quota Reset feature introduces a new<br>maintenance functionality that can be scheduled through<br>GUI. GUI interface for configuring information like the<br>range of subscribers, Quota Row Element Names /<br>nextResetTime and the starting date/time for resetting<br>the Quota Row Elements is introduced. Each group of<br>configured information at the GUI is called a "Quota<br>Reset Task". There can be multiple Quota Reset Tasks<br>configured on the GUI at the same time, but only one<br>Quota Reset Task runs at a time. The scheduled Quota<br>Reset Task information configured is replicated and<br>available on the Standby, and DR-Active and DR-<br>Standby nodes. Thus the Quota Reset Activity that is<br>running on a node can be restarted on other nodes even<br>after single/double UDR Node/Site outage. | Major feature |
|                                                                                                    | Quota Reset Tasks are configured through UDR GUI<br>maintenance screen. Quota Reset Scheduler monitors<br>and initiates the "Quota Reset Algorithm" when a<br>configured Quota Reset Task is scheduled to run. Quota<br>Reset Algorithm resets the Quota Row Field Elements<br>that are configured as resettable in the SEC tables and<br>updates the nextResetTime Row Field Element value to<br>the time configured against the Quota Row Element<br>Name. The progress of the Quota Reset Activity can be<br>monitored at the GUI. The Quota Reset Task execution<br>is complete, when all the subscribers in the range are<br>examined and modified. The statistics of the last run of<br>the Quota Reset Task (just for the one last execution) is<br>preserved and is available for analysis at the GUI.                                    |               |
| UDR Hardware Configuration and<br>Performance (eBug: 19117937,<br>19117938, 20264791, 20304787,<br>20481340, 20305301) | <ul> <li>UDR R10.0.1 introduced support to 64GB C Class<br/>Blades</li> <li>UDR R10.2 introduces the support for following<br/>configurations: <ul> <li>Normal Capacity Configuration – In addition to<br/>HP Gen8 support in UDR R 10.0, HP Gen9 4-<br/>Server C Class Configuration is supported<br/>where the NOAMP is deployed on the bare<br/>metal server and SOAM and MPs are<br/>virtualized using TVOE.</li> <li>Low Capacity Configuration – All functional</li> </ul> </li> </ul>                                                                                                    | Major feature |
|                                                                                                    | components of UDR i.e. NOAMP, SOAM and<br>MPs are deployed on an integrated virtual<br>machine system using the TVOE virtualization                                                                                                    |               |

| UDR to UDR Migration<br>(eBug:20264806)                                                       | This UDR to UDR migration feature is for use at<br>customer deployments which have more than one UDR<br>system. It can be used to migrate subscribers from an<br>existing system to a newly deployed UDR or from an<br>existing system to another existing UDR.                                                                                                    | Major feature |
|-----------------------------------------------------------------------------------------------|----------------------------------------------------------------------------------------------------|---------------|
|                                                                                               | The migration is based upon a range of subscribers which can be specified as:                                                                                                    |               |
|                                                                                               | <ul> <li>IMSI range</li> <li>MSISDN range</li> <li>Individual subscribers or pooled subscribers (and their associated pool) can be migrated in the specified subscriber range. If pooled subscribers are migrated then at least one but not all members of the pool must reside in the specified range to qualify for migration. In the case where some pool members are outside of the target range the pool and all members of the pool are still migrated to the target system.</li> </ul> |               |
| UDR OAMP Enhancements (eBug<br>19652754, 19652811, 19652774,<br>19730076, 20069979, 20366261) | UDR R10.2 bundles together several enhancements that<br>customers have requested for the existing UDR R10.0<br>OAMP interfaces. These include enhancements<br>associated with provisioning requests, as well as<br>enhancements associated with the UDR import<br>capabilities.                                                                                                    | Major feature |
|                                                                                               | The enhancements are:                                                                                                    |               |
|                                                                                               | <ul> <li>IP Address Ranges for Provisioning Whitelists</li> <li>PNR Generation with Import</li> <li>New Measurements for Provisioning Requests</li> <li>Provisioning Validation of Multiple Keys</li> <li>Improved UDR Provisioning Throughput</li> <li>UDR Database Auditor to Detect/Clean Index Corruption</li> </ul>                                                                                                    |               |

### 2.2 Hardware Changes

### 2.2.1 Hardware Supported

 Table 2: Hardware Information

| Hardware           | Comment          |
|--------------------|------------------|
| HP BL460c Gen8     | c-Class          |
| HP BL460c Gen9     | c-Class          |
| HP BL460 Gen8      | c-Class          |
| HP BL460 Gen9      | c-Class          |
| HP DL380 Gen8      | Rack Mount       |
| HP DL380 Gen9      | Rack Mount       |
| DS2220sb           | Storage Array    |
| HP 3020, 6125 (1G) | Enclosure Switch |
| HP 6120XG, 6125XLG | Enclosure Switch |
| Cisco 4948         | Enclosure Switch |

Note: Mixed Sun/HP deployments are not generally supported.

Gen 8 Blade will support the D2200sb and D2220sb Storage Array Gen9 Blade support the D2220sb Storage Array with HP Smart Array P246br Controller HP Smart Array P220i Controller won't work with D2220sb Storage Array

### 2.3 Software Changes

Software change include a new release of the software Platform components, and new UDR release.

### 2.3.1 Platform 7.0.2

Platform Release 7.0.2 inherits all the functionality of Release 6.7.

Platform 7.0.2 Component Versions

 Table 3: Platform Information

| Component  | Release           |
|------------|-------------------|
| TPD 64 Bit | 7.0.2.0.0-86.32.0 |
| TVOE       | 3.0.2.0.0-86.32.0 |
| PM&C       | 6.0.1.0.0-60.21.0 |
| COMCOL     | 6.4p252           |
| AppWorks   | 6.0.1-60.35.0     |
| EXGSTACK   | 7.1.0_71.22.0     |
| DPI        | 7.1.0-71.24.0     |

#### 2.3.2 UDR Release 10.2

UDR Release 10.2 inherits all functionality from UDR 10.0

Table 4: UDR Build

| Component   | Release            |
|-------------|--------------------|
| UDR Release | 10.2.0.0.0-12.15.0 |

### 2.4 UDR Server Configurations

UDR 10.2 supports the following configurations:

- Low Capacity Configuration
- Normal Capacity Configuration

### 2.4.1 UDR Low Capacity Configuration

### 2.4.1.1 System Architecture

There are 6 types of servers targeted to support the Low Capacity configurations.

RMS Types

- 1. HP Gen8 DL380 with 192GB RAM
- 2. HP Gen9 DL380 with 256GB RAM
- 3. Oracle X5-2 with 256GB RAM

Blade Types

- 4. HP Gen9 BL460 with 256GB RAM
- 5. HP Gen8 BL460c with 192GB
- 6. HP Gen8 BL460c with 256GB RAM

Each of the servers mentioned above can be configured to support 3 different Low Capacity configurations in R10.2.

# 2.4.1.1.1 Low Capacity 1 server UDR Configuration

The Low Capacity 1 server Configuration includes one server on which all UDR software is running on a TVOE virtualization environment.

This configuration will be supported only for lab testing systems.

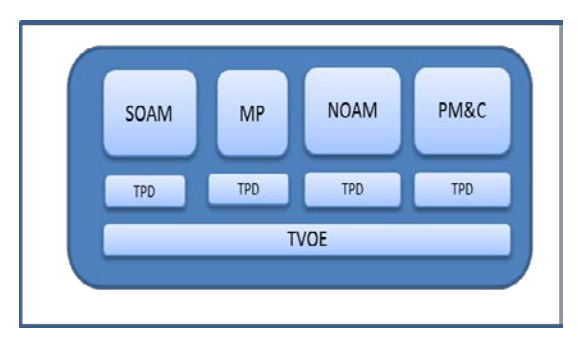

Figure 1: Low Capacity 1-RMS server Configuration

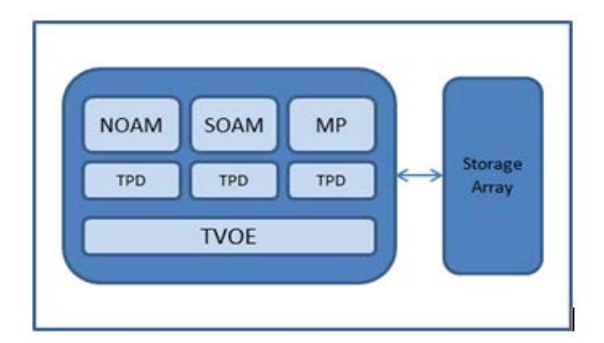

Figure 2: Low Capacity 1-C Class server Configuration

# 2.4.1.1.2 Low Capacity 2 server UDR Configuration

The Low Capacity 2 server Configuration includes two servers on which all UDR software is running on a TVOE virtualization environment.

This setup results in a fully-virtualized and fully-redundant HA configuration.

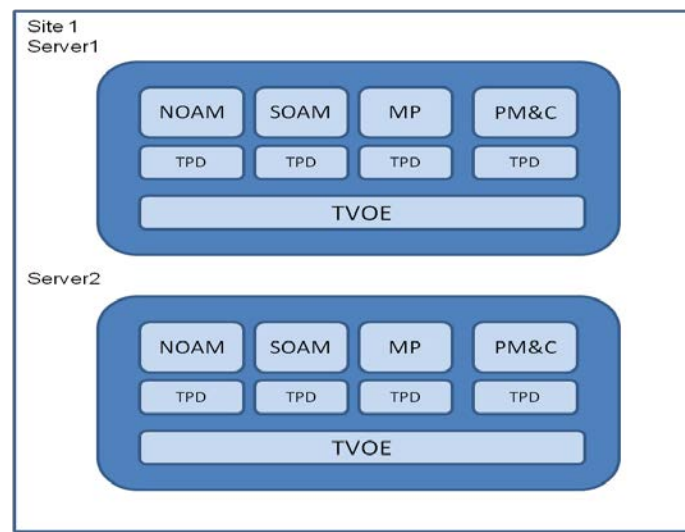

Figure 3: Low Capacity 2-RMS server Configuration

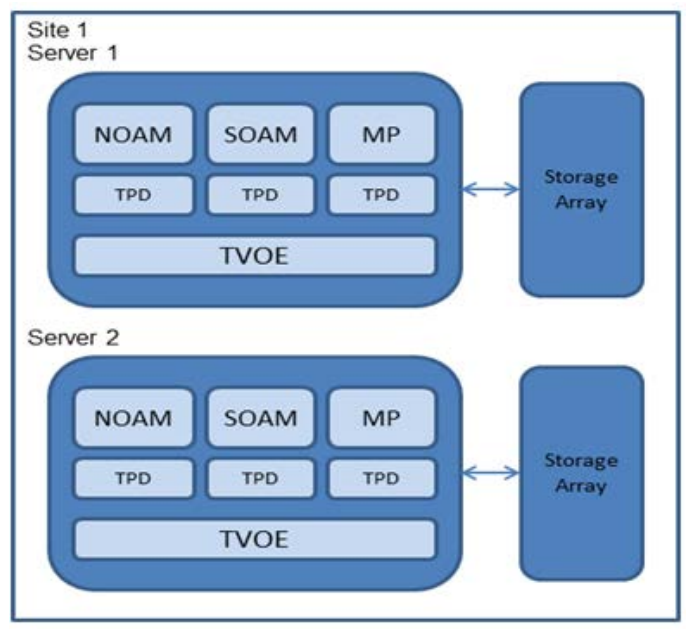

Figure 4: Low Capacity 2-C Class server Configuration

# 2.4.1.1.3 Low Capacity 4 server UDR Configuration

The Low Capacity 4 server Configuration includes four servers on which all UDR software is running on a TVOE virtualization environment.

This is deployed as a geo-redundant deployment, with 2 servers at each site.

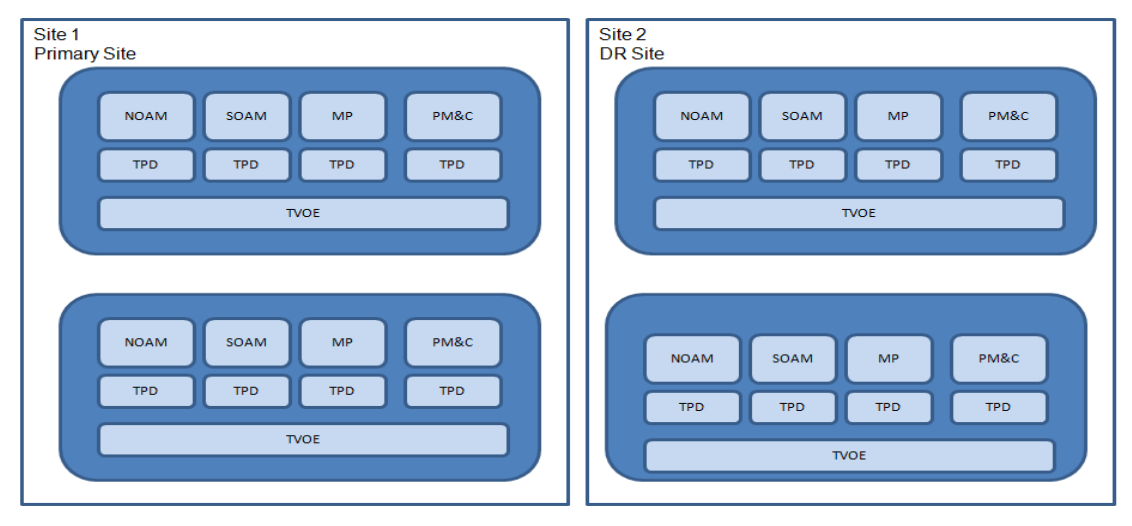

Figure 5: Low Capacity 4-RMS server Configuration

User Data Repository 10.2 Network Impact Report

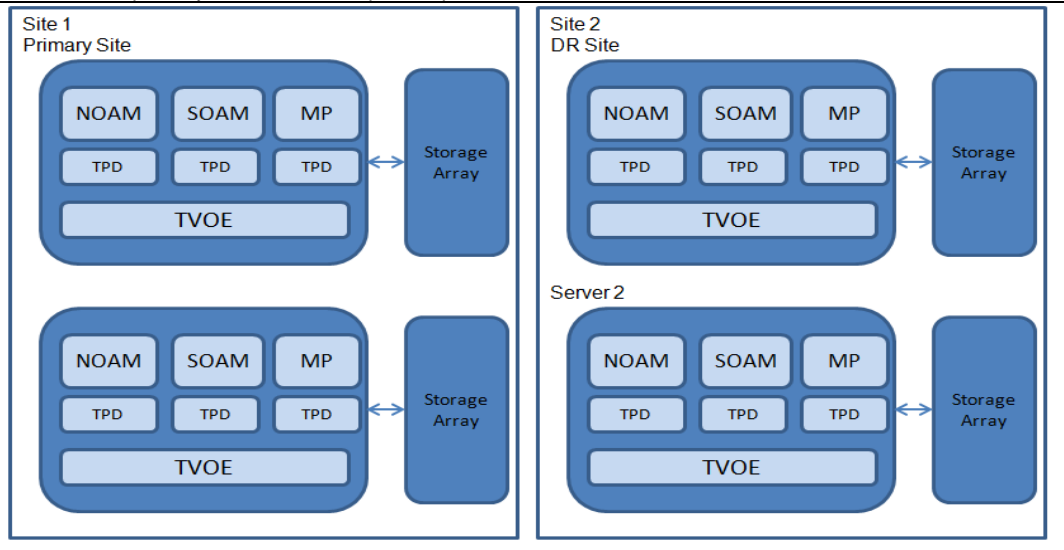

Figure 6: Low Capacity 4-C Class server Configuration

# 2.4.1.2 Supported Low Capacity Server Types

UDR supports the following Server Types for Low Capacity Server Types

| Server Type | Description                       | Internal Part Number                                                 | Notes                                                                                                    |
|-------------|-----------------------------------|----------------------------------------------------------------------|----------------------------------------------------------------------------------------------------|
| LC_RMS1     | HP Gen8 DL-380<br>with 192GB RAM  | 805-0608-06 (AC-powered)<br>or 805-0609-06 (DC-<br>powered)          | Configuration includes 192GB<br>RAM and 12 146GB 15K<br>RPM HDD. Refer to<br>TR007049                                                                              |
| LC_RMS2     | HP Gen9 DL-380<br>with 256GB RAM  | 719064-B21-AC01 (AC-<br>powered)<br>719064-B21-DC01 (DC-<br>powered) | Configuration includes 12x<br>15K RPM drives for database<br>persistence, plus two<br>additional 600GB 10K RPM<br>drives for system functions<br>Refer to TR007457 |
| LC_RMS3     | Oracle X5-2 with<br>256GB RAM     |                                                                      | Configuration includes 4x<br>400GB SSDs for persistent<br>disk storage, and 2x 1.2TB<br>HDDs for system data. Refer<br>to TR007459                                 |
| LC_Blade1   | HP Gen8 BL 460<br>with 192GB RAM  | 805-0596-03                                                          | 963-9105-65<br>Refer to TR007049                                                                                                    |
| LC_Blade2   | HP Gen8 BL 460<br>with 256GB RAM  | 805-0596-05                                                          | 963-9105-75<br>Refer to TR007049                                                                                                    |
| LC_Blade3   | HP Gen9 BL 460c<br>with 256GB RAM | 727021-B21-BL05                                                      | Refer to TR007457                                                                                                    |

# 2.4.1.3 Functional Changes for Low Capacity Configuration

To support the Low Capacity Server installations, the UDR R10.2 brings in a few installation and configuration changes. To host the functional components on a virtualized system, new VM profiles are used during installation and the details are present in the table below.

#### Table 6: VM Profiles

| Functional<br>Component | VM Profile Name    | Number of Cores<br>Allocated | Memory<br>Allocated (GB) | Storage Capacity<br>(GB) |
|-------------------------|--------------------|------------------------------|--------------------------|--------------------------|
| NOAMP                   | UDR_NO_LowCapacity | 14                           | 128                      | 400                      |
| SOAM                    | UDR_SO_LowCapacity | 2                            | 16                       | 100                      |
| MP                      | UDR_MP_LowCapacity | 12                           | 32                       | 100                      |

The UpdateLog size is set to 8GB.

The numbers of threads in Udr Task and Subscription Task which are used to process requests from the Udr Task Queue and the Subscription Task Queue respectively are reduced to 6.

The queue sizes for the Udr Task, Notification Task and Subscription Task are changed as below:

- UdrTaskStackEventQMetric = 7500
- UdrNotifTaskStackEventQMetric = 7500
- UdrSubscriptionTaskStackEventQMetric = 7500

# 2.4.2 UDR Normal Capacity Configurations

### 2.4.2.1 System Architecture

In addition to the C-Class configurations supported with UDR R10.0, UDR R10.2 adds support for an HP Gen9 C-Class configuration with similar capacity. Both the Gen8 (introduced in R10.0) and the Gen9 (introduced in R10.2) blades use the same installation procedures.

# 2.4.2.1.1 Normal Capacity Single-Site UDR Configuration

UDR R10.2 adds support to the Normal Capacity Single-Site Configuration of the following blades at each site

- 2 HP Gen 9 128GB Blades (which host SOAM and MP instances)
- 2 HP Gen 9 256GB Blades (which host the NOAMP database)
- 2 Storage Arrays

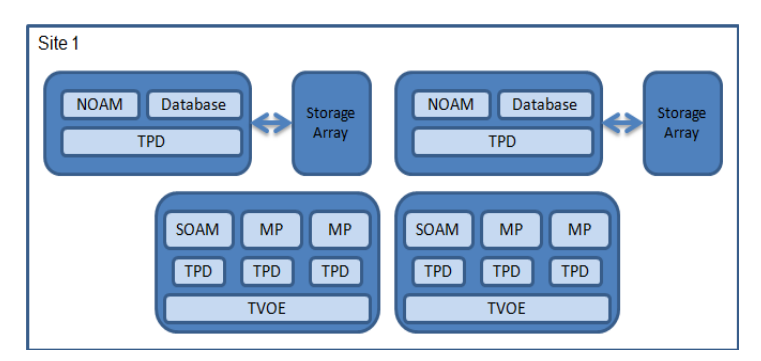

Figure 7: Normal Capacity Single-Site Configuration

# 2.4.2.1.2 Normal Capacity Two-Site UDR Configuration

UDR R10.2 adds support to the **Normal Capacity Two-Site Configuration** of the following blades configured in two sites resulting in a geo-redundant configuration

- 4 HP Gen 9 128GB Blades (which host the SOAM and MP instances)
- 4 HP Gen 9 256GB Blades (which host the NOAMP database)
- 4 Storage Arrays

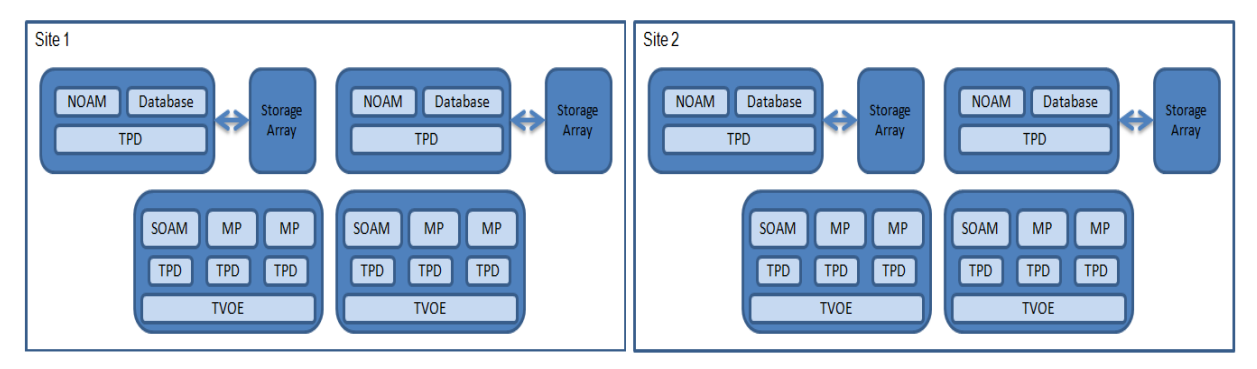

Figure 8: Normal Capacity Two-Site Configuration

# 2.4.2.2 Supported Normal Capacity Blade Types

UDR supports the following Blade Servers, Table 8 below shows the Normal Capacity blade types introduced in UDR R10.2. Normal Capacity blade types used in UDR R10.0 are still supported in UDR R10.2

| Server Type         | Description                                  | Internal Part<br>Number | Notes                                                                                                    |
|---------------------|----------------------------------------------|-------------------------|----------------------------------------------------------------------------------------------------|
| NC_Blade1           | HP BL 460 G9<br>with 128GB RAM               | 727021-B21-BL01         | Refer to TR007457                                                                                        |
| NC_Blade2           | HP BL 460 G9<br>with 256GB RAM               | 727021-B21-BL05         | Refer to TR007457                                                                                        |
| Newer Storage Array | DS2220sb Storage Array<br>with 12x 146GB HDD | 805-0619-03MKT          | Part Number for Quote: 7108177<br>Refer to TR007457<br>(SB2220 is compatible with<br>727021-B21 BL05SB ) |

Table 7: Normal Capacity Blade Types

Note: HP Gen9 blades only support D2220sb Storage Array and are not compatible with D2200sb.

### 2.4.3 Functional Changes

To support the higher threshold capacity, the existing Diameter UDR-MP profile "UDRVM:Database" is modified to support new alarm thresholds. Refer to *Main Menu: Diameter Common->MPs-> Profiles* for the values configured for the profile on the SOAM GUI.

Various parameters and their values for the modified UDR specific profile are as below:

#### Table 8: UDRVM:Database Diameter Profile

| Profile Parameter | R10.0<br>Value | R10.2<br>Value | Description |
|-------------------|----------------|----------------|-------------|
|                   |                |                |             |

User Data Repository 10.2 Network Impact Report

| Profile Parameter                                              | R10.0<br>Value | R10.2<br>Value | Description                                                                                                    |
|----------------------------------------------------------------|----------------|----------------|----------------------------------------------------------------------------------------------------|
| Maximum Connections                                            | 200            | 200            | Maximum number of Diameter connections the UDR-<br>MP can have configured at any one time.                                                                                                    |
| Engineered Ingress MPS                                         | 12500          | 12500          | Maximum ingress message rate that a UDR-MP will<br>support without overload. This value provides a limit<br>to the total Reserved Ingress MPS of all Diameter<br>Connections assigned to the UDR-MP. |
| Maximum Ingress Message Rate<br>Minor Alarm Set Threshold      | 7500           | 10000          | The ingress message rate above which a minor alarm is raised.                                                                                                    |
| Maximum Ingress Message Rate<br>Minor Alarm Clear Threshold    | 6250           | 9375           | The ingress message rate below which a minor alarm is cleared.                                                                                                    |
| Maximum Ingress Message Rate<br>Major Alarm Set Threshold      | 10000          | 11250          | The ingress message rate above which a major alarm is raised.                                                                                                    |
| Maximum Ingress Message Rate<br>Major Alarm Clear Threshold    | 8750           | 10625          | The ingress message rate below which a major alarm is cleared.                                                                                                    |
| Maximum Ingress Message Rate<br>Critical Alarm Set Threshold   | 11875          | 12500          | The ingress message rate above which a critical alarm is raised.                                                                                                    |
| Maximum Ingress Message Rate<br>Critical Alarm Clear Threshold | 11250          | 11875          | The ingress message rate below which a critical alarm is cleared.                                                                                                    |
| Routing Message Rate Minor<br>Alarm Set Threshold              | 7500           | 10000          | The Diameter Routing Layer message processing rate above which a minor alarm is raised.                                                                                                    |
| Routing Message Rate Minor<br>Alarm Clear Threshold            | 6250           | 9375           | The Diameter Routing Layer message processing rate below which a minor alarm is cleared.                                                                                                    |
| Routing Message Rate Major<br>Alarm Set Threshold              | 10000          | 11250          | The Diameter Routing Layer message processing rate above which a major alarm is raised.                                                                                                    |
| Routing Message Rate Major<br>Alarm Clear Threshold            | 8750           | 10625          | The Diameter Routing Layer message processing rate below which a major alarm is cleared.                                                                                                    |
| Routing Message Rate Critical<br>Alarm Set Threshold           | 11875          | 12500          | The Diameter Routing Layer message processing rate above which a critical alarm is raised.                                                                                                    |
| Routing Message Rate Critical<br>Alarm Clear Threshold         | 11250          | 11875          | The Diameter Routing Layer message processing rate below which a critical alarm is cleared.                                                                                                    |

# 2.4.4 Capacity Expectations

The Signaling Traffic characterization performed on UDR R10.2 is based on the "Hybrid Call Model" refer to FE007488 Section 2.5.1

The Provisioning characterizations are based on the "Mixed Traffic Model" refer to FE007488 Section 2.5.2

| Name                      | Site<br>Hardware | Redundancy<br>Type   | Server Types         | Sh TPS<br>Capacity | Number of Subscribers            |
|---------------------------|------------------|----------------------|----------------------|--------------------|----------------------------------|
| Low Capacity 1-<br>server | 1 server/site    | Non-HA<br>Redundancy | 1 LC RMS or<br>Blade | 12.5K TPS          | 15M subscribers and pool records |
| Low Capacity 2-<br>server | 2 servers/site   | HA<br>Redundancy     | 2 LC RMS or<br>Blade | 12.5K TPS          | 15M subscribers and pool records |

 Table 9: Low Capacity Server Configurations

User Data Repository 10.2 Network Impact Report

| Name                      | Site<br>Hardware | Redundancy<br>Type       | Server Types         | Sh TPS<br>Capacity | Number of Subscribers            |
|---------------------------|------------------|--------------------------|----------------------|--------------------|----------------------------------|
| Low Capacity 4-<br>server | 2 servers/site   | Geographic<br>Redundancy | 4 LC RMS or<br>Blade | 15K TPS            | 15M subscribers and pool records |

Table 10: Normal Capacity Server Configurations

| Name                           | Site<br>Hardware                              | Redundancy<br>Type       | Server Types                      | Sh TPS<br>Capacity | Number of Subscribers            |
|--------------------------------|-----------------------------------------------|--------------------------|-----------------------------------|--------------------|----------------------------------|
| Normal Capacity<br>Single-Site | 4 servers and<br>2 storage<br>arrays per site | HA<br>Redundancy         | 4 HC Blades<br>Storage Array      | 25K TPS            | 80M subscribers and pool records |
| Normal Capacity<br>Two-Site    | 4 servers and<br>2 storage<br>arrays per site | Geographic<br>Redundancy | 8 HC Blades<br>4 Storage<br>Array | 50K TPS            | 80M subscribers and pool records |

# 2.4.5 Summary: Hardware, Capacity, Profiles

The table below exhibits all the different hardware configurations, their Provisioning and Sh capacities and VM Profiles supported in UDR R10.2

| Table 11: Summary Ta | able |
|----------------------|------|
|----------------------|------|

| UDR Type        | Hardware Configuration                            | Capacity                                                   | VM Profiles        | Diameter<br>Profiles |
|-----------------|---------------------------------------------------|------------------------------------------------------------|--------------------|----------------------|
| Low Capacity    | 1or 2 or 4 Server                                 | SH - 12.5 K /15K                                           | UDR_NO_LowCapacity | UDRVM:Database       |
|                 | Each Server having 192GB                          | Import - 750 subscribers/sec                               | UDR_SO_LowCapacity |                      |
|                 | RAM                                               | SOAP – 400 in Durability<br>Confirmation Mode              | UDR_MP_LowCapacity |                      |
|                 |                                                   | REST – 400 in Durability<br>Confirmation Mode              |                    |                      |
|                 |                                                   | SOAP TPS + REST TPS +<br>PROV AE TPS + Sh AE TPS<br><= 400 |                    |                      |
|                 |                                                   | 15M Subscriber + Pool<br>records                           |                    |                      |
| Normal Capacity | 4 or 8 Blades                                     | SH - 25K / 50K                                             | UDR_SO             | UDRVM:Database       |
|                 | 2 128GB Blades (which hosts                       | Import - 1000 subscribers/sec                              | UDR_MP             |                      |
|                 | 2 192GB Blades (which host<br>the NOAMP database) | SOAP – 400 in Durability<br>Confirmation Mode              |                    |                      |
|                 |                                                   | REST – 400 in Durability<br>Confirmation Mode              |                    |                      |
|                 |                                                   | SOAP TPS + REST TPS +<br>PROV AE TPS + Sh AE TPS<br><= 400 |                    |                      |
|                 |                                                   | 80M Subscriber + Pool<br>records                           |                    |                      |

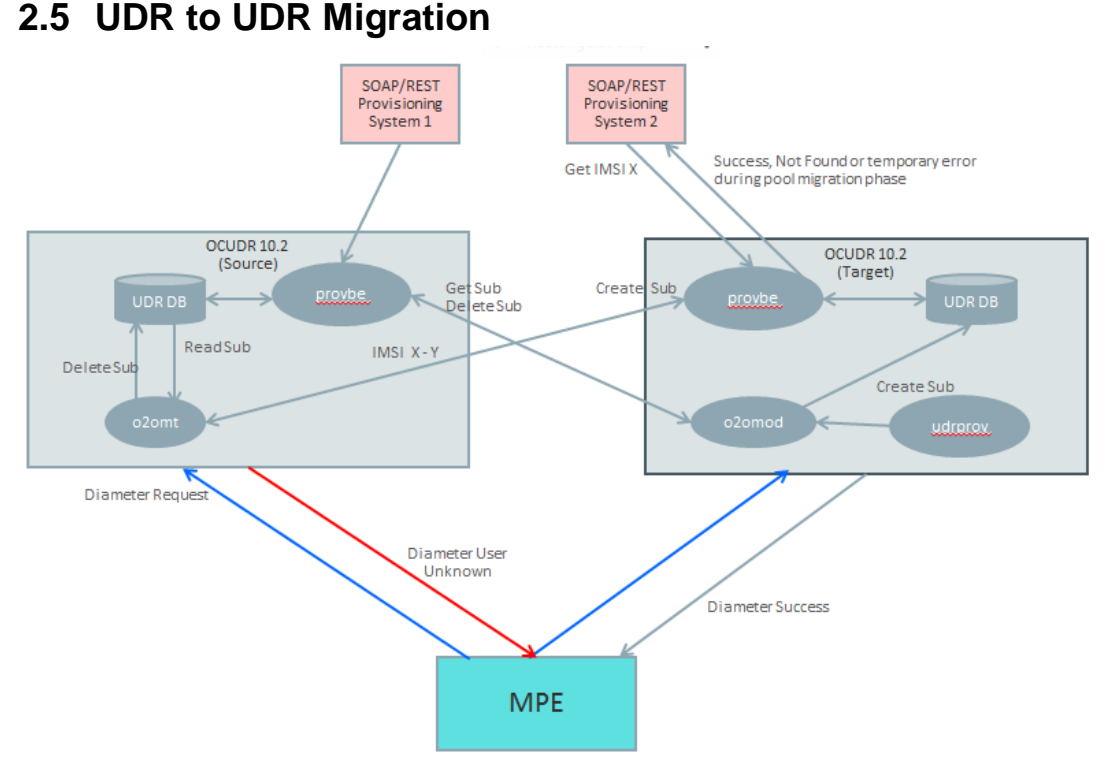

Figure 9: Migration Architecture Overview

# 2.5.1 Migration Tool Command Syntax

Usage: o2omt options Options:

```
--imsi x-y
```

Migrate subscribers who have at least one key specified by imsi.

```
--msisdn x-y
```

Migrate subscribers who have at least one key specified by msisdn. **Note**: either imsi or msisdn must be specified.

--pool

Migrate pools and all associated subscribers in which any pool member is in the specified range.

--report

Report on the number of subscribers that would be migrated without actually migrating them. If --pool is specified report on the number of pools and pooled subscribers as well. Also identify any pool in the specified range in which at least one but not all members are in the range.

```
--port port
```

The port used to connect to the remote UDR. The default is 16531.

--writerThreads n

The number of threads to connect to provbe on the target system. The default is 6.

 $--log \; y \; / \; n$ 

Whether to log detailed information on each subscriber migrated to a file. The default is y.

--*help* Display this message

# 2.5.2 Migration Mode Configuration Tool

Usage: o2omigration options Options:

*--mode pool | subscriber | disable* Set the migration mode or disable migration.

Required options when mode is pool and ignored otherwise: --*rangeType imsi | msisdn* The type of range being used for the migration.

--*rangeStart start* The start range being used for the migration.

--*rangeEnd end* The end range being used for the migration.

Required options when mode is subscriber and ignored otherwise:

--remoteHost host

The migration source host name or ip address.

--*remotePort port* The port of the source host provbe.

Optional options when mode is subscriber and ignored otherwise:

--waitTime ms

The number of milliseconds for the probe to wait for the migration on demand request to complete. The default is 20 ms.

--connAttempts n

The number of attempts the udrbe will try to the migrate on demand process before logging an error. The default is 3 attempts.

--odtServerPort port

The listen port for the migration on demand process. The default is 16532.

--seqDiff n

The difference in sequence number in which to accept the PUR during migration. The default is 2.

--writerThreads n

The number of threads to connect to the source provbe. The default is 6.

# 2.5.3 Hidden Migration Configuration Values

| 01                             |            |                                                                                                    |
|--------------------------------|------------|----------------------------------------------------------------------------------------------------|
| Name                           | Default    | Description                                                                                                    |
| migrationMode                  | F          | Migration Mode Enabled                                                                                                 |
| remotePortODT                  | 16532      | The port that the udrbe uses to connect to the migration on demand process.                                            |
| onDemandConnection<br>Attempts | 3          | Maximum number of connection attempts with the migration on demand process that UDRBE will try before logging an error |
| provBeMigrationWaitTime        | 20         | Time in milliseconds for which provbe will wait for the subscriber to migrate from legacy SPR to UDR                   |
| migrPURSeqDiffToAccept         | 2          | Sequence Number range (Difference in the sequence numbers) of the Entity to accept the PUR during migration            |
| OnDemandvalidate               | Т          | Whether to validate transparent data with SEC                                                                          |
| MigrCriticalResourceTimeout    | 30 seconds | Maximum wait time for critical resources to be available.                                                              |
| MigrHwtRetryLimit              | 3          | The maximum number of times a Heavyweight<br>Transaction Commit will be re-attempted during                            |

#### Table 13 New options used by o2omod

| Name                              | Default | Description                                                                         |
|-----------------------------------|---------|-------------------------------------------------------------------------------------|
| MigrationPhase                    | None    | Migration Phase (None, Pool, Subscriber)                                            |
| MigrationRangeType                | IMSI    | The key type of range being migrated (IMSI,MSISDN)                                  |
| MigrationRangeStart               | 0       | Start of range being migrated                                                       |
| MigrationRangeEnd                 | 0       | End of range being migrated                                                         |
| MigrationSourceHost               |         | Host name or IP address of source system.                                           |
| MigrationSourcePort               | 16531   | Port of provbe on source system.                                                    |
| MIgrationSourceConnectionAttempts | 3       | Number of times to attempt to reconnect to the source UDR before logging and error. |
| MigrationWriterThreads            | 6       | Number of threads to connect to source system.                                      |

migration

# 2.5.4 High Level Migration Procedure

This is a high level description of the procedure used to migrate a subscriber range from one UDR to another.

### **Pre-Migration Phase**

1. Optionally run o2omt with the report option to determine the scope of the migration and identify any pools which may contain members both inside and outside of the migration range.

(o2omt --imsi x-y --pool --report)

- 2. Ensure network connectivity exists between source and target system.
- 3. Review source UDR system configuration and ensure that it is compatible with the target UDR. This would include items such as AE settings, SEC configuration and database capacity.
- 4. Configure the MPE for Sh traffic so the source UDR is the primary data source and the target UDR is the secondary data source for the migration range.
- 5. Run the script to configure the target system to reject provisioning requests for pool operations and for subscribers in the migration range.

(o2omigration --mode pool --rangeType imsi --rangeStart x --rangeEnd y)

- 6. Move Provisioning to target UDR for the range selected to migrate.
- 7. If AE is in use configure AE blacklist for migration range on the source system. AE subscribers will now be created on the target system.

### **Pooled Subscriber Migration Phase**

8. Start migration tool on source system active NO to migrate pools and pooled subscribers in migration range.

(o2omt --imsi x-y --pool --host target\_ocudr)

### **Regular and AE Subscriber Migration Phase**

9. Run script on target machine that activates O2O Migrate on Demand function. All provisioning operations will be allowed at this point with on demand migration occurring for subscribers in the migration range.

(o2omigration --mode subscriber --host source\_ocudr)

10. Start migration tool on source UDR active NO to migrate non-pooled subscribers in the desired range.

(o2omt --imsi x-y --host target\_ocudr)

11. Run script to de-activate on demand migration on target system upon completion.

# 2.6 Quota Reset Task

Each Quota Reset Configuration on the UDR maintenance GUI is called a "Quota Reset Task". Quota Reset Task contains information like:

- the range of subscribers for which Quota Row Elements need to be reset,
- the list of Quota Row Elements to be reset, specified by the Quota Row Element Name and the value of the nextResetTime to be set,
- Start Time at which the reset action needs to be initiated

# 2.6.1 Quota Reset Task GUI – Details of the Measurement Statistics fields.

The fields that are shown in the Measurement and Statistics block at the bottom of the GUI screen provide the statistics and history of the Quota Reset Task. When a Task is created, these fields will be empty. When the Task starts running, these fields show the current running State of the Task. If the Task has run at least once and currently not running, these fields show the statistics of the last (just previous) run.

| GUI Field name           | Description                                                                                               | Possible Values                        | Default                                     |
|--------------------------|----------------------------------------------------------------------------------------------------|----------------------------------------|---------------------------------------------|
| Last Execution State     | The Operational State of<br>the Task during the last<br>execution.                                        | RUNNING, PAUSED,<br>ABORTED, COMPLETED | NONE (Empty field)<br>when Task is created. |
| Last Execution Completed | The Date and Time of the last execution completion time in UTC format.                                    | Date/Time in UTC format                | NONE (Empty field)                          |
| Total Records Examined   | The total number of<br>Subscriber/Pool records<br>examined by the Task.                                   | A number(10 digits)                    | NONE (Empty field)                          |
| Total Records Reset      | Total number of<br>Subscriber/Pool records<br>for which one or more<br>Quota Entity has been<br>modified. | A number(10 digits)                    | NONE (Empty field)                          |
| Total Row Elements Reset | Total number of Quota<br>Row Elements that have<br>been modified.                                         | A number(10 digits)                    | NONE (Empty field)                          |
| Last Record Processed    | The key value of the<br>Subscriber/Pool processed<br>last.                                                | A number(22 digits)                    | NONE (Empty field)                          |
|                          | NOTE: This value will be<br>IMSI, MSISDN for<br>Subscriber Records and<br>POOLID for Pool<br>Records.     |                                        |                                             |

# 2.6.2 Quota Reset task – Operational State

Following are the Quota Reset State supported by this feature. Table 15: UDR Quota Reset Tasks – Operational State

| STATE     | Description                                                                                                    |
|-----------|----------------------------------------------------------------------------------------------------|
| SCHEDULED | Task is scheduled to execute. When the Task is<br>created, it goes into SCHEDULED State. Task is<br>requested to be executed at the Start Time. |
| RUNNING   | Task is currently running; scanning through<br>Subscriber/Pool records and modifying the quota<br>Row Elements.                                 |
| PAUSED    | Task execution is temporarily paused due to the UDRBE process congestion.                                                                       |
| COMPLETED | Quota Reset Scheduler completed the modification of the records specified.                                                                      |
| ABORTED   | User aborted the Task that is in the SCHEDULED, RUNNING or PAUSED State.                                                                        |

E72040-02

### 2.6.3 Quota Reset Task – Operational State Transition Diagram

The State of the Quota Reset Task is changed by the Quota Reset scheduler.

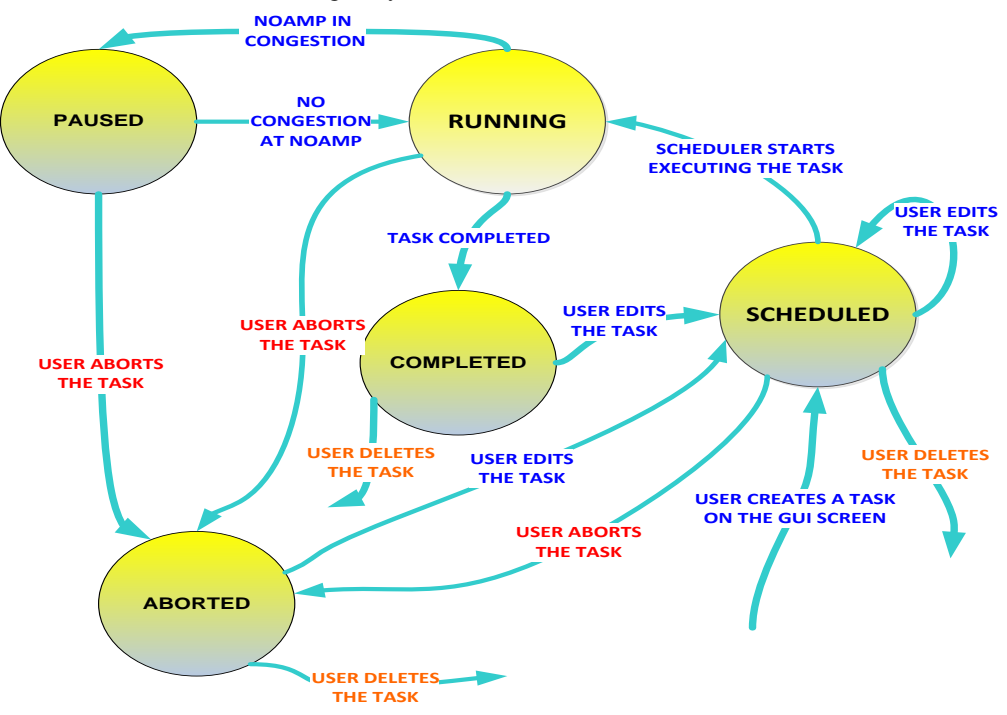

Figure 10: Quota Reset State Transition Diagram

When the user creates a Quota Reset Task, the Operational State is set to SCHEDULED and the Task is expected to be run at a specified time in the future. Once the Task is in the SCHEDULED State, Quota Reset Scheduler monitors the Task and executes it at the Start Time configured; the State of the Task will be changed to RUNNING. The Task in RUNNING State goes into PAUSED State, when UDRBE process gets into congestion. When the Quota reset Scheduler completes the reset activity, after going through the desired range of subscribers, the Task gets into COMPLETED State. The user can abort the execution of the Task from the SCHEDULED, RUNNING or PAUSED State and the Task moves into ABORTED State.

# 3 UDR 10.2 GUI Functions

OAM include: User Interfaces (NO GUI, SO GUI), Measurements Reports, Alarms, and KPIs. This section describes updated/new NO GUI menu.

# 3.1 UDR Permissions

The Access Control for UDR screens is updated as below. The permissions can be granted or removed on Main Menu: Administration  $\rightarrow$  Access Control  $\rightarrow$  Groups GUI screen. The administrative group "admin" (to which the super user guiadmin belongs) shall have access to all UDR GUI permissions by default.

| Resource                        | View                | Insert              | Edit                | Delete              | Manage              |
|---------------------------------|---------------------|---------------------|---------------------|---------------------|---------------------|
| UDR Configuration Permissions   |                     |                     |                     |                     |                     |
| Provisioning Options            | <ul><li>✓</li></ul> |                     | <ul><li>✓</li></ul> |                     |                     |
| UDRBE Options                   | <ul><li>✓</li></ul> |                     | <ul><li>✓</li></ul> |                     |                     |
| Provisisoning Connections       | <ul><li>✓</li></ul> | <ul><li>✓</li></ul> |                     | <ul><li>✓</li></ul> |                     |
| Subscribing Client Permissions  | <ul><li>✓</li></ul> | <ul><li>✓</li></ul> |                     | <ul><li>✓</li></ul> |                     |
| Auto Enrollment Options         | <ul><li>✓</li></ul> |                     | ✓                   |                     |                     |
| Auto Enrollment Blacklist       | <ul><li>✓</li></ul> | <ul><li>✓</li></ul> |                     | <ul><li>✓</li></ul> |                     |
| UDR SEC Permissions             |                     |                     |                     |                     |                     |
| Entity                          | <ul><li>✓</li></ul> | <ul><li>✓</li></ul> | <ul><li>✓</li></ul> | <ul><li>✓</li></ul> |                     |
| Interface Entity Map            | <ul><li>✓</li></ul> | <ul><li>✓</li></ul> |                     | <ul><li>✓</li></ul> |                     |
| Entity FieldSet                 | <ul><li>✓</li></ul> | ✓                   | ✓                   | <ul><li>✓</li></ul> |                     |
| Entity BaseFieldSet             | <ul><li>✓</li></ul> | <ul><li>✓</li></ul> | ✓                   | <ul><li>✓</li></ul> |                     |
| Entity Definition               | <ul><li>✓</li></ul> | <ul><li>✓</li></ul> | <ul><li>✓</li></ul> | <ul><li>✓</li></ul> |                     |
| UDR Maintenance Permissions     |                     |                     |                     |                     | <ul><li>✓</li></ul> |
| Subscriber Query                | <ul><li>✓</li></ul> |                     |                     |                     |                     |
| Connections                     | <ul><li>✓</li></ul> |                     |                     |                     |                     |
| Command Log                     | <ul><li>✓</li></ul> |                     |                     | <ul><li>✓</li></ul> |                     |
| Import Status                   | <ul><li>✓</li></ul> |                     |                     | <ul><li>✓</li></ul> |                     |
| Export Schedule                 | <ul><li>✓</li></ul> | <                   | ✓                   | <ul><li>✓</li></ul> |                     |
| Export Status                   | <ul><li>✓</li></ul> |                     |                     |                     |                     |
| Subscribing Client Availability | <ul><li>✓</li></ul> |                     |                     |                     |                     |
| Database Auditor                | <ul><li>✓</li></ul> |                     |                     |                     |                     |

**Figure 11: UDR Permissions** 

### 3.2 **Provisioning Options**

The Provisioning Option screen is updated to include new options "PNR Generation with Import" and "Provisioning Response with Durability Confirmation". There are no changes to the error messages or to any screen behavior.

| New Configuration Option Name                         | Description                                                                                                    |
|-------------------------------------------------------|----------------------------------------------------------------------------------------------------|
| PNR Generation with Import                            | If checked, PNR(s) will be generated for subscribers with an active subscription if a relevant subscriber or pool is updated or deleted. |
|                                                       | If unchecked, no PNR(s) will be generated when the subscriber or pool is updated or deleted.                                             |
| Provisioning Response with Durability<br>Confirmation | If checked, the provisioning requests are acknowledged to the OSS <i>after</i> waiting for the completion of data durability checks.     |
|                                                       | If unchecked, the provisioning requests are acknowledged to the OSS <i>before</i> waiting for the completion of data durability checks.  |

Table 16: New options added to Provisioning Options screen

#### Main Menu: UDR -> Configuration -> Provisioning Options

Tue Mar 31 10:00:0

| Field                                  | Value      | Description                                                                                                    |
|----------------------------------------|------------|----------------------------------------------------------------------------------------------------|
| Compatibility Mode                     | R10+ ▼     | Indicates whether backward compatibility is enabled. NOTE: Change to Compatibility Mode may cause the existing<br>provisioning connections to be dropped.<br>DEFAULT = R10+                                                                        |
| Allow SOAP Provisioning Connections    |            | Whether or not to allow incoming provisioning connections on SOAP/XML interface.<br>DEFAULT = CHECKED                                                                                                    |
| SOAP Interface Idle Timeout            | 1200       | The maximum time (in seconds) that an open SOAP/XML connection will remain active without a request being sent, before<br>the connection is dropped.<br>DEFAULT = 1200; RANGE = 1-86400 seconds                                                    |
| SOAP Interface Port                    | 62001      | SOAP/XML Interface TCP Listening Port. NOTE: Changes to the TCP listening port do not take effect until the 'xsas' process is<br>restarted. Also, you must specify a different port than the REST interface.<br>DEFAULT = 62001; RANGE = 0-65535   |
| Maximum SOAP Connections               | 100        | Maximum number of simultaneous SOAP/XML Interface client connections.<br>DEFAULT = 100; RANGE = 1-100                                                                                                    |
| Maximum Requests in SOAP <tx> XML</tx> | 12         | The maximum number of requests in a single SOAP tx transaction.<br>DEFAULT = 12; RANGE = 1-50                                                                                                    |
| Allow REST Connections                 | <b>e</b>   | Whether or not to allow incoming provisioning connections on the XML-REST Interface.<br>DEFAULT = CHECKED                                                                                                    |
| REST Interface Idle Timeout            | 1200       | The maximum time (in seconds) that an open XML-REST connection will remain active without a request being sent, before<br>the connection is dropped.<br>DEFAULT = 1200; RANGE = 1-86400 seconds                                                    |
| REST Interface Port                    | 8787       | XML-REST Interface TCP Listening Port. NOTE: Changes to the TCP listening port do not take effect until the 'ras' process is<br>restarted. Also, you must specify a different port than the SOAP/XML interface.<br>DEFAULT = 8787; RANGE = 0-65535 |
| Maximum XML-REST Connections           | 100        | Maximum number of simultaneous XML-REST Interface client connections.<br>DEFAULT = 100; RANGE = 1-100                                                                                                    |
| XML-REST Secure Mode                   | Unsecure V | Whether the XML-REST Interface operates in secure mode (using SSL), or unsecure mode (plain text). NOTE: Changes to the<br>Secure Mode do not take effect until the 'ras' process is restarted.<br>DEFAULT = Unsecure.                             |

|                                                    | IP Address:          | The IP address and username of Remote Import/Export Host.                                                                                                    |
|----------------------------------------------------|----------------------|----------------------------------------------------------------------------------------------------|
| Remote Host IP Address                             | Username:            |                                                                                                    |
|                                                    | SSH Key Exchange     |                                                                                                    |
| Remote Export Transfers Enabled                    | D                    | Whether or not to allow export files to be copied to the Remote Export Host.<br>DEFAULT = UNCHECKED                                                                                                |
| Local Export Directory                             | /var/TKLC/db/filemgm | The local directory where export files are created.<br>DEFAULT = /var/TKLC/db/filemgmt/provexport; RANGE = 0-255 characters                                                                        |
| Remote Export Directory                            |                      | The directory in the Remote Export Host to which export files are transferred if configured.<br>DEFAULT = ; RANGE = 0-255 characters                                                               |
| Maximum Number of Exported Subscribers             | 1000000              | Maximum number of subscribers that can be exported per export file.<br>DEFAULT = 1000000; RANGE = 1-9000000                                                                                        |
| Export Status Lifetime                             | 7                    | The number of days the Export operation's status information and associated files are available before they are automatically<br>removed from the local system.<br>DEFAULT = 7, RANGE = 1-365 days |
| Remote Import Enabled                              |                      | Whether or not import files are imported from a Remote Host.<br>DEFAULT = UNCHECKED                                                                                                    |
| Local Import Directory                             | /var/TKLC/db/filemgm | The local directory to which import files are copied from the Remote Import Host.<br>DEFAULT = /var/TKLC/db/filemgmt/provimport; RANGE = 0-255 characters                                          |
| Remote Import Directory                            |                      | The directory in which import files exist on the Remote Import Host.<br>DEFAULT = ; RANGE = 0-255 characters                                                                                       |
| Import Status Lifetime                             | 7                    | The number of days the Import operation's status information and associated files are available before they are automatically<br>removed from the local system.<br>DEFAULT = 7, RANGE = 1-365 days |
| PNR Generation with Import                         | 0                    | If checked, PNR(s) will be generated for subscribers with an active subscription if a relevant subscriber or pool is updated or<br>deleted.<br>DEFAULT = UNCHECKED                                 |
| Maximum Provisioning Backend Response Timeout      | 7                    | The maximum time (in seconds) that a transaction can remain open before provisioning front end expires the request<br>sent<br>DEFAULT = 7; RANGE = 2-3600 seconds                                  |
| Log Insert, Update and Delete Provisioning Message | s 🕑                  | Whether or not to log insert/Update/Delete incoming and outgoing provisioning messages in the command log.<br>DEFAULT = CHECKED                                                                    |
| Log Retrieve Provisioning Messages                 | 2                    | Whether or not to log retrieve incoming and outgoing provisioning messages in the command log.<br>DEFAULT = CHECKED                                                                                |
| Provisioning Response with Durability Confirmation | 0                    | If checked, respond to provisioning commands after confirmation of Durability.<br>DEFAULT = UNCHECKED                                                                                              |

Apply Cancel

#### **Figure 12: Provisioning Options**

| Table | 17: | Provisioning | <b>Options</b> |
|-------|-----|--------------|----------------|
|-------|-----|--------------|----------------|

| Purpose                     | To allow an operator to update Provisioning options.                                               |
|-----------------------------|----------------------------------------------------------------------------------------------------|
| <b>Required Permissions</b> | UDR Configuration Permissions $\rightarrow$ Provisioning Options permissions group that is defined |
| -                           | on the Main Menu: Administration $\rightarrow$ Access Control $\rightarrow$ Groups GUI screen      |
| Tooltips                    | None                                                                                               |
| Nuances                     | • The Apply button is disabled until a value is modified.                                          |
| Security Log Entries        | Successful Update                                                                                  |
|                             | Failed Update                                                                                      |
| Error/Status Message        | [Error Code 13101] – The option 'x' requires a value containing only digits.                       |
| Trigger Condition           | The value specified for option x requires an integer value.                                        |
| Error/Status Message        | [Error Code 13102] – The option 'x' requires a minimum value of y.                                 |
| Trigger Condition           | The value specified for option x is less than y.                                                   |
| Error/Status Message        | [Error Code 13103] – The option 'x' requires a maximum value of y.                                 |
| Trigger Condition           | The value specified for option x is greater than y.                                                |
| Error/Status Message        | [Error Code 13107] - Invalid IP address [0.0.0.0] - the first octet must be between 1-255,         |
| Trigger Condition           | the other three must be between 0-255                                                              |
|                             | The IP address octets specified for "IP Address" fell outside valid ranges.                        |
| Error/Status Message        | [Error Code 13108] – Invalid IP address 'x' – Ipv4 dot-decimal notation is required (e.g.          |
| Trigger Condition           | 192.168.0.1)                                                                                       |
|                             | The value specified for "IP Address" was not specified in Ipv4 dot-decimal notation.               |
| Error/Status Message        | Update successful.                                                                                 |
| Trigger Condition           | The options were updated successfully.                                                             |

### 3.3 Auto Enrollment

### 3.3.1 Auto Enrollment Options

Auto Enrollment Options control how auto enrollment feature works on the back-end. The GUI is used to specify values for various parameters that guide the behavior of the UDR Auto Enrollment feature. UDR R10.2 does not introduce any new options. These options have been removed from *Main Menu: UDR*  $\rightarrow$  *Configuration*  $\rightarrow$  *UDRBE Options screen.* Unless noted, any changes to Auto Enrollment options take effect immediately.

Main Menu: UDR -> Configuration -> Auto Enrollment -> Auto Enrollment Options

Wed Mar 25 09:25:

| Field                                               | Value | Description                                                                                                    |
|-----------------------------------------------------|-------|----------------------------------------------------------------------------------------------------|
| Auto Enrollment on Provisioning Enabled             |       | Whether or not Provisioning requests can trigger auto-enrollment when the user identity is not found.<br>DEFAULT = UNCHECKED                                                         |
| Auto Enrollment on PUR Enabled                      |       | Whether or not PUR requests can trigger auto-enrollment when the user identity is not found.<br>DEFAULT = UNCHECKED                                                                  |
| Auto Enrollment on SNR Enabled                      |       | Whether or not SNR requests can trigger auto-enrollment when the user identity is not found.<br>DEFAULT = UNCHECKED                                                                  |
| Auto Enrollment Cleanup on SNR Enabled              |       | Whether or not to automatically delete an auto-enrolled subscriber after receiving an SNR (unsubscribe) for the<br>last active subscription for the subscriber.<br>DEFAULT = CHECKED |
| Auto Enrollment Cleanup Inactive Subscriber Enabled |       | Whether or not to automatically delete an auto-enrolled subscriber after a subscription is inactive for a period that exceeds the inactivity timeout.<br>DEFAULT = CHECKED           |
| Auto Enrollment Inactivity Timeout                  | 90    | Specifies the duration in days of a lack entity updates that causes an auto-enrolled subscriber to become<br>eligible for clean-up.<br>DEFAULT = 90; RANGE = 0-90 days               |
|                                                     | Apply | Cancel                                                                                                    |

**Figure 13: Auto Enrollment Options** 

| Table 18: Auto | o Enrollment | <b>Options</b> | (Display) |
|----------------|--------------|----------------|-----------|
|----------------|--------------|----------------|-----------|

| Purpose                     | To allow an operator to update Auto Enrollment options.                                               |
|-----------------------------|----------------------------------------------------------------------------------------------------|
| <b>Required Permissions</b> | UDR Configuration Permissions $\rightarrow$ Auto Enrollment Options permissions group that is         |
|                             | defined on the Main Menu: Administration $\rightarrow$ Access Control $\rightarrow$ Groups GUI screen |
| Tooltips                    | None                                                                                                  |
| Nuances                     | The Apply button is disabled until a value is modified.                                               |
| Security Log Entries        | Successful Update                                                                                     |
|                             | Failed Update                                                                                         |
| Error/Status Message        | [Error Code 13101] – The option 'x' requires a value containing only digits.                          |
| Trigger Condition           | The value specified for option x requires an integer value.                                           |
| Error/Status Message        | [Error Code 13102] – The option 'x' requires a minimum value of y.                                    |
| Trigger Condition           | The value specified for option x is less than y.                                                      |
| Error/Status Message        | [Error Code 13103] – The option 'x' requires a maximum value of y.                                    |
| Trigger Condition           | The value specified for option x is greater than y.                                                   |
| Error/Status Message        | Update successful.                                                                                    |
| Trigger Condition           | The options were updated successfully.                                                                |

### 3.3.2 Auto Enrollment Blacklist

### 3.3.2.1 Display

#### Main Menu: UDR -> Configuration -> Auto Enrollment -> Auto Enrollment Blacklist

| Filter 👻 |
|----------|
|----------|

| Blacklist ID | Кеу Туре | Start Range | End Range  |
|--------------|----------|-------------|------------|
| Range1       | MSISDN   | 123456789   | 555555555  |
| Range2       | IMSI     | 111111111   | 2222222222 |

000

Insert Delete

There are 2 records matching your request.

#### Figure 14: Auto Enrollment Blacklist (Display)

 Table 19: Auto Enrollment Blacklist (Display)
 Description

| Purpose              | To allow an operator to view the list of auto enrollment blacklist ranges                          |
|----------------------|----------------------------------------------------------------------------------------------------|
|                      | configured to deactivate auto enrollment from Provisioning and Sh interface.                       |
| Required             | UDR Configuration Permissions $ ightarrow$ Auto Enrollment Blacklist permissions group             |
| Permissions          | that is defined on the Main Menu: Administration $\rightarrow$ Access Control $\rightarrow$ Groups |
|                      | GUI screen                                                                                         |
| Tooltips             | "Blacklist ID" (Identifying text for the blacklist range)                                          |
|                      | "Key Type" (Type of Key based on which subscriber records are blacklisted. The                     |
|                      | keys are MSISDN and IMSI)                                                                          |
|                      | "Start Range" (Start of range of data to be included in this blacklist)                            |
|                      | "End Range " (End of range of data to be included in this blacklist)                               |
| Nuances              | <ul> <li>The Delete button is disabled until a row is selected.</li> </ul>                         |
|                      | • Each header will provide a Sorting mechanism. On clicking the header, the                        |
|                      | values of the selected column will get sorted in ascending/descending                              |
|                      | order. Clicking the header again will toggle the order                                             |
|                      | (descending/ascending).                                                                            |
|                      | <ul> <li>On clicking Insert button, a new form with blank values will be opened.</li> </ul>        |
|                      | • On selecting a row and clicking Delete button, a pop-up confirming the                           |
|                      | deletion will be opened.                                                                           |
| Security Log Entries | Successful Retrieve                                                                                |
|                      |                                                                                                    |

#### 3.3.2.2 Insert

Main Menu: UDR -> Configuration -> Auto Enrollment -> Auto Enrollment Blacklist -> [Insert]

| Value             | Description                                                                                                    |
|-------------------|----------------------------------------------------------------------------------------------------|
| •                 | Identifying string for the Auto Enrollment blacklist range.[Default=n/a;Range=1-32 charachters.<br>Valid charachters are alphanumeric and underscore. Must contain one alpha and must not start with digit.] |
| MSISDN <b>T</b> * | Select the key based on which subscriber records are blacklisted.                                                                                                    |
| *                 | Start of range of data to be included in this blacklist. [Range=8-15 digits.]                                                                                                    |
| *                 | End of range of data to be included in this blacklist. [Range=8-15 digits.]                                                                                                    |
|                   | Value  MSISDN  *                                                                                                    |

Ok Cancel

| Figure   | 15: Au | to Enroll | lment Bla | cklist (1 | (nsert)  |
|----------|--------|-----------|-----------|-----------|----------|
| I Igui C | 10.110 | to Linton | ment Die  | CIMBE ()  | inser () |

| Table 20: Auto   | Enrollment | <b>Blacklist</b> | (Insert) |
|------------------|------------|------------------|----------|
| 1 0000 100 11000 | Lin owneen | Diacion          | 1105010) |

| Purpose     | To allow an operator to configure the Auto Enrollment Blacklist range.                                                          |                                                                                                    |                                                                                                    |                                |
|-------------|----------------------------------------------------------------------------------------------------|----------------------------------------------------------------------------------------------------|----------------------------------------------------------------------------------------------------|--------------------------------|
| Required    | UDR Configuration Permissions $\rightarrow$ Auto Enrollment Blacklist permissions group                                         |                                                                                                    |                                                                                                    |                                |
| Permissions | that is defined on the Main Menu: Administration $\rightarrow$ Access Control $\rightarrow$ Groups                              |                                                                                                    |                                                                                                    |                                |
|             | GUI screen                                                                                                    |                                                                                                    |                                                                                                    |                                |
| Tooltips    | Field Name                                                                                                    | Description                                                                                                    | Possible Value                                                                                                    | Default Value                  |
|             | Blacklist ID                                                                                                    | Unique string to<br>identify the AE<br>blacklist range                                                                                                    | 1 -32 character string.<br>Valid characters can be<br>alphanumeric and<br>underscore, must<br>contain one alpha and<br>must not start with a<br>digit | None                           |
|             | Кеу Туре                                                                                                    | The type of key used<br>for blacklisting the<br>subscribers                                                                                                    | MSISDN, IMSI                                                                                                    | MSISDN                         |
|             | Start Range                                                                                                    | Start range of the<br>key for the<br>subscribers to be<br>blacklisted                                                                                                    | 8 -15 digits                                                                                                    | None                           |
|             | End Range                                                                                                    | End range of the key<br>for the subscribers<br>to be blacklisted                                                                                                    | 8 -15 digits                                                                                                    | None                           |
| Nuances     | <ul> <li>The Bla</li> <li>The va</li> <li>O</li> <li>The Of</li> <li>Clickin,<br/>Blacklis</li> <li>Overla<br/>Range</li> </ul> | acklist ID has the range 1-<br>lid options for the "Key<br>"MSISDN"<br>"IMSI"<br>K button is disabled unt<br>g Cancel button will dis<br>st ranges.<br>pping ranges of Key Typ<br>and End Range is perfo | 32 characters.<br>Type" select box are:<br>il a field's value is inserted<br>play a list of configured Au<br>pe is allowed as no checks<br>rmed.      | ito Enrollment<br>on the Start |

User Data Repository 10.2 Network Impact Report

| Security Log Entries | Successful Insert                                                                |
|----------------------|----------------------------------------------------------------------------------|
|                      | Failed Insert                                                                    |
| Error/Status         | [Error Code 13104] – Missing required field 'x'.                                 |
| Message              | The value specified for "Blacklist ID", "Start Range" or "End Range" is missing. |
| Trigger Condition    |                                                                                  |
| Error/Status         | [Error Code 13105] – A key value for this insert is not unique'.                 |
| Message              | The value specified for the "Blacklist ID" field is already in use.              |
| Trigger Condition    |                                                                                  |
| Error/Status         | [Error Code 13116] – Invalid value for field 'x'.                                |
| Message              | The value specified for the field "Blacklist ID" must contain at least one       |
| Trigger Condition    | alphanumeric value, must not start with a digit and must not contain any special |
|                      | characters other than underscore.                                                |
| Error/Status         | [Error Code 13125] – 'Start range contains digits only'                          |
| Message              | Start Range must contain only digits.                                            |
| Trigger Condition    |                                                                                  |
| Error/Status         | [Error Code 13126] – 'End range contains digits only'                            |
| Message              | End Range must contain only digits                                               |
| Trigger Condition    |                                                                                  |
| Error/Status         | [Error Code 13121] – 'Invalid Range for field [{x}]'.                            |
| Message              | The value for Start Range or End Range is not between 8 -15 digits.              |
| Trigger Condition    |                                                                                  |
| Error/Status         | [Error Code 13153] – 'Invalid value: End Range cannot be less than Start Range'. |
| Message              | The value of Start Range should be less than or equal to the value of End Range. |
| Trigger Condition    |                                                                                  |
| Error/Status         | Insert successful.                                                               |
| Message              | An entry was inserted successfully.                                              |
| Trigger Condition    |                                                                                  |

#### 3.3.2.3 Delete

### Main Menu: UDR -> Configuration -> Auto Enrollment -> Auto Enrollment Blacklist

Filter 👻

| Blacklist ID | Кеу Туре | Start Range | End Range  |
|--------------|----------|-------------|------------|
| Range1       | MSISDN   | 123456789   | 555555555  |
| Range2       | IMSI     | 111111111   | 2222222222 |

| The page at https://100.64.32.17 says:     |    |        |
|--------------------------------------------|----|--------|
| Delete Auto Enrollment Blacklist: Range2 ? |    |        |
|                                            | ОК | Cancel |
|                                            |    |        |

#### Figure 16: Auto Enrollment Blacklist (Delete)

 Table 21: Auto Enrollment Blacklist (Delete)

| Purpose              | To allow an operator to delete an Auto Enrollment Blacklist Range.                                    |
|----------------------|----------------------------------------------------------------------------------------------------|
| Required Permissions | UDR Configuration Permissions $\rightarrow$ Auto Enrollment Blacklist permissions group that is       |
|                      | defined on the Main Menu: Administration $\rightarrow$ Access Control $\rightarrow$ Groups GUI screen |
| Tooltips             | "Blacklist ID" (Identifying text for the blacklist range)                                             |
|                      | "Key Type" (Type of Key based on which subscriber records are blacklisted. The                        |
|                      | keys are MSISDN and IMSI)                                                                             |
|                      | "Start Range" (Start of range of data to be included in this blacklist)                               |
|                      | "End Range " (End of range of data to be included in this blacklist)                                  |
| Nuances              | The Delete button would be enabled when a row is selected on the Auto Enrollment                      |
|                      | Blacklist table.                                                                                      |
| Security Log Entries | Successful Delete                                                                                     |
|                      | Failed Delete                                                                                         |
| Error/Status Message | Delete successful.                                                                                    |
| Trigger Condition    | An entry was deleted successfully.                                                                    |

### 3.4 Maintenance

# 3.4.1 Subscriber Query

The Subscriber Query screen in UDR R10.2 is updated to include a new database statistic "*Auto Enrolled Subscribers*". The database statistics are always displayed and are refreshed whenever the screen is refreshed or the *Submit* button is pressed.

|                           |                               |   | Tue Mar 31 16:07:4                                            |
|---------------------------|-------------------------------|---|---------------------------------------------------------------|
|                           |                               |   |                                                               |
| Database Statistics       |                               |   |                                                               |
| Data Type                 | Count                         |   |                                                               |
| Subscribers               | 14574925                      |   |                                                               |
| Pools                     | 1500004                       |   |                                                               |
| MSISDN Keys               | 14574927                      |   |                                                               |
| IMSI Keys                 | 13500004                      |   |                                                               |
| NAI Keys                  | 2                             |   |                                                               |
| Account ID Keys           | 5                             |   |                                                               |
| NAI Hosts                 | 1                             |   |                                                               |
| Auto Enrolled Subscribers | 1 (Tue Mar 31 12:20 2015 EDT) |   |                                                               |
| Subaaribaa Owaru          |                               | _ |                                                               |
| Subscriber Query          | Value                         |   | Description                                                   |
| Кеу Туре                  | <b>T</b>                      |   | Key Type.<br>[Default = n/a; Select value from list]          |
| Key Value                 |                               |   | Key Value.<br>[Default = n/a; Range = A 255-character string] |
| Entity Type               | •                             |   | Entity type.<br>[Default = n/a; Select value from list]       |
| Submit                    |                               |   |                                                               |
| Result                    |                               |   | Query Result obtained from the database.                      |

Figure 17: Subscriber Query

| Purpose                     | Display database statistics and Subscriber Information after query attributes are entered and submitted.                                                                              |  |  |
|-----------------------------|----------------------------------------------------------------------------------------------------|--|--|
| <b>Required Permissions</b> | UDR Maintenance Permission Group                                                                                                    |  |  |
| Tooltips                    | • "Key Type" (Key Type (IMSI, MSISDN, NAI, Account Id or PoolID))                                                                                                    |  |  |
|                             | • "Key Value" (Key Value – a 255 character string used to identify the subscriber)                                                                                                    |  |  |
|                             | • "Entity Type" (Entity Type (DynamicQuota, Profile, Quota, State, Pool Information,<br>PoolDynamicQuota, PoolProfile, PoolQuota, PoolState or new entities created from<br>SEC GUI)) |  |  |
|                             | "Result" (Subscriber Query Information)                                                                                                    |  |  |

User Data Repository 10.2 Network Impact Report

| Nuances              | The Database Statistics section contains counts for number of records in the UDP           |  |  |  |
|----------------------|--------------------------------------------------------------------------------------------|--|--|--|
| 1 (duffees           | database for each of the listed data types. These numbers are undated every time the       |  |  |  |
|                      | screen is refreshed or the <i>Submit</i> button is pressed                                 |  |  |  |
|                      | The "Gub acide with a submit output is pressed.                                            |  |  |  |
|                      | • The <i>subscribers</i> count indicates the total number of provisioned and auto-enrolled |  |  |  |
|                      | subscribers.                                                                               |  |  |  |
|                      | • The "Auto Enrolled Subscribers" count indicates the total number of auto-enrolled        |  |  |  |
|                      | subscribers only. The value displayed on the screen could be calculated over the           |  |  |  |
|                      | past 24 hours. The data and time when the value was last calculated is displayed           |  |  |  |
|                      | on the screen.                                                                             |  |  |  |
|                      | • The Result section contains subscriber information that is extracted after query         |  |  |  |
|                      | attributes are entered and the Submit button is pressed.                                   |  |  |  |
|                      | • The "Entity Type" available values are based upon the current "Key Type" value. If       |  |  |  |
|                      | the "Entity Type" value is "PoolID", the "Entity Type" legal values are:                   |  |  |  |
|                      | PoolDynamicQuota, PoolProfile, PoolQuota and PoolState. If the "Entity Type" value         |  |  |  |
|                      | is not "PoolID", the "Entity Type" legal values are: DynamicQuota, Profile, Quota,         |  |  |  |
|                      | State, and Pool Information.                                                               |  |  |  |
| Security Log Entries | Successful Query                                                                           |  |  |  |
| ~                    | Failure Ouerv                                                                              |  |  |  |
| Error/Status Message | [Error Code 13131] – Bad Request                                                           |  |  |  |
| Trigger Condition    | Occurs when the key value doesn't go with the key type (example putting a character when   |  |  |  |
|                      | a digit is expected)                                                                       |  |  |  |
| Error/Status Message | [Error Code 13132] – Data not found                                                        |  |  |  |
| Trigger Condition    | Requested subscriber data does not exist (If the query doesn't detect a Subscriber Record) |  |  |  |
| Error/Status Message | [Error Code 13133] – Service Unavailable                                                   |  |  |  |
| Trigger Condition    | Occurs when the provisioning front end process is down                                     |  |  |  |
| Error/Status Message | [Error Code $131341 - [x]$                                                                 |  |  |  |
| Trigger Condition    | The "x" here denotes any runtime error message that came up.                               |  |  |  |

### 3.4.2 Command Log

The Command Log screen captures details and status of different commands that are executed over a period of time. It further provides a user a facility to filter the results based on System ID or Remote IP or CID or Log Text or Timestamp.

| Filter              |           |               |      |                                                                                                    |  |  |
|---------------------|-----------|---------------|------|----------------------------------------------------------------------------------------------------|--|--|
| Timestamp           | System ID | Remote IP     | CID  | Text                                                                                                    |  |  |
| 2015-03-27 06:41:14 | Seagull1  | 10.250.54.182 | 2853 | <![CDATA[<?xml version="1.0" encoding="UTF-8"?> <req name="select" resonly="y"><res affect<br="">error="0"/&gt;<rset><row><rv>&lt;![CDATA[&lt;?xml version="1.0"?&gt;<subscriber><field<br>name="NAI"&gt;NAI123@camiant.com<field name="INSI">184569547984230</field><field<br>name="MSISDN"&gt;9501143560<field name="Accountid">B020</field><field<br>name="INSIDN"&gt;9501143560<field name="Accountid">B020</field><field<br>name="INSIDN"&gt;9501143560<field name="Custom1">50ayPass</field><field custom2"="" name="Custom&lt;br&gt;&lt;field name=">2</field><field name="Custom3">3</field><field name="Custom4">4</field></field<br>name="Custom5"&gt;5<field name="Custom6">67</field><br/>name="Custom1"&gt;1<field name="Custom6">67</field><br/>name="Custom1"&gt;11<field name="Custom1">10</field></field<br>name="Custom11"&gt;11<field name="Custom12">12</field><field name="Custom13">11</field><field name="Custom12">12</field><field name="Custom13">11</field><field name="Custom12">12</field><field name="Custom13">1</field><field name="Custom13">1</field><field< th=""></field<></field<br></field<br></subscriber></rv></row></rset></res></req> |  |  |
| 2015-03-27 06:41:14 | Seagull1  | 10.250.54.182 | 2853 | <req name="select" resonly="y"> <ent name="subscriber"></ent> <where> <expr><attr name="accounter"> </attr></expr></where></req> value="e"/> <value val="B020"></value>                                                                                                    |  |  |
| 2015-03-27 06:29:09 | Seagull1  | 10.250.54.182 | 2852 | <li><li><li><li><li><li><li><li><li><li></li></li></li></li></li></li></li></li></li></li>                                                                                                    |  |  |
| 2015-03-27 06:29:09 | Seagull1  | 10.250.54.182 | 2852 | <req name="select" resonly="y"> <ent name="subscriber"></ent> <where> <expr><attr ="="" name="accorvalue="></attr><value val="B020"></value></expr> </where> </req>                                                                                                    |  |  |
|                     |           |               |      |                                                                                                    |  |  |

#### Main Menu: UDR -> Maintenance -> Command Log

Help 🎻 Help Fri Mar 27 13:29:15 2015 EDT

#### Figure 18: Command Log

#### Table 23: Command Log

| Purpose                     | Display the Command Log Table. This table contains a history of commands and their                                                                            |  |  |
|-----------------------------|----------------------------------------------------------------------------------------------------|--|--|
|                             | responses. This table contains commands received from both remote and local connections,                                                                      |  |  |
|                             | including the GUI.                                                                                                    |  |  |
| <b>Required Permissions</b> | UDR Maintenance Permission Group                                                                                                    |  |  |
| Tooltips                    | • "Timestamp" (Timestamp of the command/response)                                                                                                    |  |  |
|                             | • "System ID" (Hostname of the originating client)                                                                                                    |  |  |
|                             | • "Remote IP" (IP address of the originating client)                                                                                                    |  |  |
|                             | • "CID" (Connection ID)                                                                                                    |  |  |
|                             | • "Text" (Exact command and response message in the relevant provisioning interface format (i.e. SOAP or REST, whichever interface a request is received on)) |  |  |

| Nuances              | • When results are filtered, the highlighted text "RESULTS FILTERED" shall be                                                                                                |  |  |  |  |  |
|----------------------|----------------------------------------------------------------------------------------------------|--|--|--|--|--|
|                      | displayed at the bottom of the results.                                                                                                    |  |  |  |  |  |
|                      | • The Display Filter select box has the following options:                                                                                                    |  |  |  |  |  |
|                      | o "-None-" (default)                                                                                                    |  |  |  |  |  |
|                      | • "System ID equal to"                                                                                                    |  |  |  |  |  |
|                      | • "Remote IP equal to"                                                                                                    |  |  |  |  |  |
|                      | $\circ$ "CID equal to"                                                                                                    |  |  |  |  |  |
|                      | o "Log text LIKE"                                                                                                    |  |  |  |  |  |
|                      | • When the "System ID equal to " select how ontion is selected a hidden text how                                                                                             |  |  |  |  |  |
|                      | becomes visible to the user where the user is expected to enter the System ID they want                                                                                      |  |  |  |  |  |
|                      | to filter on.                                                                                                    |  |  |  |  |  |
|                      | • When the "Remote IP equal to" select box option is selected, a hidden text box                                                                                             |  |  |  |  |  |
|                      | becomes visible to the user where the user is expected to enter the Remote IP they want                                                                                      |  |  |  |  |  |
|                      | to filter on. The IP should be the Remote Host IP and not the CIDR format.                                                                                                   |  |  |  |  |  |
|                      | • When the "CID equal to " select box option is selected a hidden text box becomes                                                                                           |  |  |  |  |  |
|                      | visible to the user where the user is expected to enter the CID they want to filter on                                                                                       |  |  |  |  |  |
|                      | • When the "I og text contains " select hox ontion is selected a hidden text hox                                                                                             |  |  |  |  |  |
|                      | becomes visible to the user where the user is expected to enter one or more keywords                                                                                         |  |  |  |  |  |
|                      | that they want to filter on                                                                                                    |  |  |  |  |  |
|                      | <ul> <li>When the "Time range," select how ontion is selected, hidden select how for "From"</li> </ul>                                                                       |  |  |  |  |  |
|                      | • when the Time faile select box option is selected, induction select box for Trom<br>and "To" times become visible to the user where the user is expected to enter the time |  |  |  |  |  |
|                      | range that they want to filter on                                                                                                    |  |  |  |  |  |
|                      | The "Demote ID" column will be blenk for all commands processed prior to upgrading                                                                                           |  |  |  |  |  |
|                      | • The "Remote IP" column will be blank for all commands processed prior to upgrading the active NOAM server to UDR 10.2                                                      |  |  |  |  |  |
|                      | • A maximum of 10,000 records will be displayed in this window. The filtering                                                                                                |  |  |  |  |  |
|                      | mechanism can be used to view a particular record.                                                                                                    |  |  |  |  |  |
|                      | • The "Text" field will contain the requests and responses in the relevant provisioning                                                                                      |  |  |  |  |  |
|                      | interface format (i.e. SOAP or REST, whichever interface a request is received on) and                                                                                       |  |  |  |  |  |
|                      | not in iXML format.                                                                                                    |  |  |  |  |  |
| Security Log Entries | Successful Display                                                                                                    |  |  |  |  |  |
|                      | Failure Display (bad filter value)                                                                                                    |  |  |  |  |  |
| Error/Status Message | [Error Code 13114] – CID must contain only digits.                                                                                                    |  |  |  |  |  |
| Trigger Condition    | The value specified for the CID display filter contained one or more non-numeric                                                                                             |  |  |  |  |  |
|                      | characters.                                                                                                    |  |  |  |  |  |
| Error/Status Message | [Error Code 13115] – Message text may not contain spaces.                                                                                                    |  |  |  |  |  |
| Trigger Condition    | The value specified for the log text display filter contained one or more spaces.                                                                                            |  |  |  |  |  |

# 3.4.3 Database Auditor

| Main M | Aenu: UDR -: | > Maintenance -> | Database Auditor |
|--------|--------------|------------------|------------------|
|        |              |                  |                  |

| Field                                                                                                    | Value       |              |                | Description                                                                                          |                                                    |                                              |                          |
|----------------------------------------------------------------------------------------------------|-------------|--------------|----------------|----------------------------------------------------------------------------------------------------|----------------------------------------------------|----------------------------------------------|--------------------------|
| Кеу Туре                                                                                                    | -Select- •  |              |                | The key type used for identifying the subscriber or pool.<br>(Default = n/a; Select value from list) |                                                    |                                              |                          |
| Key Value                                                                                                    |             |              |                | A key value for identifying subscriber or pool.<br>[Default = n/a; Range = A 255-character string]   |                                                    |                                              |                          |
| Result File Name                                                                                                |             |              |                | Result File Name.<br>[Default = n/a; Range = 1<br>Must contain atleast one                           | -32 character string) Va<br>alpha and must not sta | alid characters are alpl<br>rt with a digit. | nanumeric and underscore |
| Audit                                                                                                    |             |              |                |                                                                                                    |                                                    |                                              |                          |
| Complete Databa                                                                                                 | e Audit     |              |                |                                                                                                    |                                                    |                                              |                          |
| Field                                                                                                    | Value       |              |                | Description                                                                                          |                                                    |                                              |                          |
| Result File Name                                                                                                |             |              | - It           | Result File Name.<br>[Default = n/a; Range = 1<br>Must contain atleast one                           | -32 character string] Va<br>alpha and must not sta | ilid characters are alpl<br>rt with a digit. | anumeric and underscore  |
| Audit                                                                                                    |             |              |                |                                                                                                    |                                                    |                                              |                          |
| Clean                                                                                                    |             |              |                |                                                                                                    |                                                    |                                              |                          |
| Field                                                                                                    | Value       |              |                | Description                                                                                          |                                                    |                                              |                          |
| Input File Name                                                                                                 | Select      |              | •              | Input File Name.<br>[Default = n/a]; A file Aud                                                      | t_*.dbauditor chosen u                             | sing the Choose File B                       | Sutton.                  |
| Concernance of the second second second second second second second second second second second second second s |             |              |                |                                                                                                    |                                                    |                                              |                          |
| Clean                                                                                                    |             |              |                |                                                                                                    |                                                    |                                              |                          |
| Clean<br>State Table                                                                                            |             |              |                | Audited subscriber                                                                                   | Inconsistent<br>subscriber and pool                | Cleaned subscriber<br>and pool count         | State                    |
| Clean<br>State Table<br>Process Type                                                                            | Result Logs | Time Started | Time Completed | and pool count                                                                                       | count                                              |                                              |                          |

Abort There is 1 record matching your request.

#### Figure 19: Database Auditor

#### Table 24: Database Auditor

| Purpose                     | To allow an operator to start the database consistency Audit process to report database         |
|-----------------------------|-------------------------------------------------------------------------------------------------|
| . 1                         | inconsistency, start the clean process to delete subscribers and pools having inconsistency     |
|                             | and view the state of the most recent Audit/Clean process.                                      |
| <b>Required Permissions</b> | UDR maintenance Permissions $\rightarrow$ Database Auditor permissions group that is defined on |
| •                           | the Main Menu: Administration $\rightarrow$ Access Control $\rightarrow$ Groups GUI screen      |

- Tue May 26 13:10:03 2

Tooltips

| Field Name       | Description                                                                                                    | Possible Value                                                                                                    | Default<br>Value |
|------------------|----------------------------------------------------------------------------------------------------|----------------------------------------------------------------------------------------------------|------------------|
| Кеу Туре         | The type of key used<br>to identify the<br>subscriber or pool for<br>checking the foreign<br>key inconsistency. | IMSI, MSISDN,<br>Account Id, PoolID                                                                                                    | None             |
| Key Value        | The key value used to<br>identify the subscriber<br>or pool for checking<br>the foreign key<br>inconsistency.   | 1 – 255 digits<br>Note: For MSISDN the<br>value must be between 8 to<br>15 digits, for IMSI the value<br>must be between 10 to 15<br>digits, for PoolId, the value<br>can be between 1 to 22<br>digits. | None             |
| Result File Name | A meaningful file<br>name which would be<br>used to create the log<br>files.                                    | 32 character string                                                                                                    | None             |
| Audit Button     | The button used to<br>start the Single<br>Subscriber or Pool<br>Audit process                                   | Always enabled                                                                                                    | NA               |

Complete Database Audit – The Audit process used to scan the entire database for foreign key inconsistencies.

| Field Name       | Description                                                                  | Possible Value      | Default<br>Value |
|------------------|------------------------------------------------------------------------------|---------------------|------------------|
| Result File Name | A meaningful file<br>name which would be<br>used to create the log<br>files. | 32 character string | None             |
| Audit Button     | The button used to<br>start the Complete<br>Database Audit<br>process        | Always enabled      | NA               |

Clean – The Clean process used to delete the subscribers and pools having foreign key inconsistencies.

E72040-02

| Field                                           | Description                                                                         | Possible Value                                             | Default |
|-------------------------------------------------|-------------------------------------------------------------------------------------|------------------------------------------------------------|---------|
| Name                                            |                                                                                     |                                                            | Value   |
| Process                                         | Displays the type of                                                                | Single Subscriber or Pool Audit                            | None    |
| Туре                                            | Process running                                                                     | Complete Database Audit                                    |         |
|                                                 |                                                                                     | Clean                                                      |         |
| Result Log                                      | Displays the name of                                                                | For Audit process                                          | None    |
|                                                 | the Log files generated<br>by the Audit/Clean                                       | Audit_ <x>_201503142216.dbauditor</x>                      |         |
|                                                 | process                                                                             | Audit_ <x>_201503142216.ixml</x>                           |         |
|                                                 |                                                                                     | For Clean process<br>Audit_ <x>_201503142216.dbauditor</x> |         |
|                                                 |                                                                                     | Clean_ <x>_201503150216.ixml</x>                           |         |
| Time<br>Started                                 | Displays the time<br>when the Audit/Clean<br>process was started                    | Date/Time in UTC format                                    | None    |
| Time<br>Completed                               | Displays the time<br>when the Audit/Clean<br>process was<br>completed               | Date/Time in UTC format                                    | None    |
| Audited<br>subscriber<br>and pool<br>count      | Displays the number<br>of subscriber and pool<br>records<br>audited/scanned         | A number(10 digits)                                        | None    |
| Inconsistent<br>subscriber<br>and pool<br>count | Displays the number<br>of subscriber and pool<br>records that have<br>inconsistency | A number(10 digits)                                        | None    |
| Cleaned<br>subscriber<br>and pool<br>count      | Displays the number<br>of subscriber and pool<br>records that were<br>deleted       | A number(10 digits)                                        | None    |
| State                                           | Displays the state of                                                               | In Progress                                                | None    |
|                                                 | the Audit/Clean                                                                     | Completed                                                  |         |
|                                                 | Process                                                                             | Failed                                                     |         |
|                                                 |                                                                                     | Aborted                                                    |         |
|                                                 |                                                                                     | 1                                                          | 1       |

| Nuances              | • The Single Subscriber or Pool Audit process starts when the "Key Type", "Key Value"                                                                          |
|----------------------|----------------------------------------------------------------------------------------------------|
| 1 (0001000           | and the "Result File Name" fields have been filled correctly and the "Audit" button is                                                                         |
|                      | clicked.                                                                                                    |
|                      | • The Complete Database Audit process starts when the "Result File Name" field is                                                                              |
|                      | filled and the "Audit" button is clicked.                                                                                                    |
|                      | • To start the Clean process, "Input File Name" has to be entered by selecting a file from                                                                     |
|                      | the drop down list, clicking on "Clean" button and then selecting OK in the                                                                                    |
|                      | confirmation window.                                                                                                    |
|                      | • The "Abort" button is enabled when a row is selected in the State Table.                                                                                     |
|                      | • An Audit process in state "In Progress" will be cancelled when the "Abort" button is                                                                         |
|                      | clicked and OK is selected on the confirmation window that is displayed. The state will                                                                        |
|                      | change to "Aborted".                                                                                                    |
|                      | • A Clean process in state "In Progress" will be cancelled when the "Abort" button is                                                                          |
|                      | clicked and OK is selected on the confirmation window that is displayed. The state will                                                                        |
|                      | change to "Aborted".                                                                                                    |
|                      | • The state of the Audit/Clean process is changed to "Paused" when the UDRBE process                                                                           |
|                      | is in a congested state.                                                                                                    |
|                      | • The State Table section displays the state of the last Audit/Clean run.                                                                                      |
|                      | • The Result Log displays two filenames used/generated by each of the processes.                                                                               |
|                      | • Audit $\sim 2015031/2216$ dbauditor                                                                                                    |
|                      | • Audit $<$ x> 201503142216.00000000                                                                                                    |
|                      | $\circ Clean$                                                                                                    |
|                      | • Audit $\langle x \rangle$ 201503142216.dbauditor                                                                                                    |
|                      | <ul> <li>Clean_<x>_201503150216.ixml</x></li> </ul>                                                                                                    |
|                      | where "x" is the name of the file entered by the user in the GUI.                                                                                              |
|                      | • If the filename in the "Result Log" column exceeds 24 characters, it shall be truncated                                                                      |
|                      | at 22 characters and the characters "" shall be appended to the end of the truncated                                                                           |
|                      | string to signify that the filename was truncated.                                                                                                    |
|                      | • The filename "Result Log" column is hyperlink. The operator can click on the link and                                                                        |
|                      | view the files as text or to save them locally.                                                                                                    |
|                      | • An operator may not edit the result log using this screen.                                                                                                   |
|                      | • Each header will provide a Sorting mechanism. On clicking the header, the values of                                                                          |
|                      | the selected column will get sorted in ascending/descending order. Clicking the header                                                                         |
|                      | • The value of "Cleaned subscriber and need count" is always 0 when the "Process Type"                                                                         |
|                      | • The value of Cleaned subscriber and pool count is always o when the Process Type<br>is either "Single Subscriber or Pool Audit" or "Complete Database Audit" |
| Security Log Entries | Successful started Database Consistency Audit                                                                                                    |
| Security Log Linnes  | Failed to start Database Consistency Audit                                                                                                    |
| Error/Status Message | [Frror Code 13104] – Missing required field 'x'.                                                                                                    |
| Trigger Condition    | The value specified for "Key Type", "Key Value", "Result File Name" or "Input                                                                                  |
|                      | FileName" is missing                                                                                                    |
| Error/Status Message | Firer Code 131611 – Another instance of 'x' is already running                                                                                                 |
| Trigger Condition    | No now instance of the Audit/Clean process can be started when one is already in                                                                               |
|                      | NO NEW INStance of the Addit/ Clean process can be started when one is already in                                                                              |
| Emar/Status Massaga  | progress.                                                                                                    |
| Trigger Condition    | [Error Code 13116] – Invalia value for field [{x}].                                                                                                    |
|                      | The value specified for the Key Value is invalid.                                                                                                    |
| Error/Status Message | [Error Code 13132] – Data not found.                                                                                                    |
| Trigger Condition    | Requested subscriber or pool data does not exist in the database.                                                                                              |

### 3.5 Quota Reset Task GUI

The maintenance GUI is used for configuring Quota Reset Task. Only one Quota Reset Task runs at any point of time on UDR.

| Connected using VIP to pc9000724                                                                                                    | I-no-a (ACTIVE NETWORK OA | M&P)                                                    |                                                                                                    | Welcome guiadmin [Logout]     |
|----------------------------------------------------------------------------------------------------|---------------------------|---------------------------------------------------------|----------------------------------------------------------------------------------------------------|-------------------------------|
| 🖬 🧕 Main Menu                                                                                                    |                           |                                                         |                                                                                                    | <b>A</b>                      |
| 🖬 🧰 Administration                                                                                                    | Main Menu: UDK ->         | Maintenance -> Quota Reset Scheduler Tasks -> [In       | sert                                                                                                    | Wed May 37 06-44-04 2015 EDT  |
| Configuration                                                                                                    |                           |                                                         |                                                                                                    | Wed Play 27 00.44.04 2010 201 |
| Alarms & Events                                                                                                    |                           |                                                         |                                                                                                    |                               |
| Security Log                                                                                                    | Field                     | Value                                                   | Description                                                                                                    |                               |
| Measurements                                                                                                    | Task ID                   | •                                                       | Unique task description given by the customer to identify the Task and functionality.<br>[Default = None.]                                                                                                    |                               |
| <ul> <li>Communication Agent</li> <li>UDR</li> <li>Configuration</li> </ul>                                                                           | Start Time                | DateSELECT                                              | Specifies date and time at which the Quota Reset Activity need to be started.<br>[Default = None.]                                                                                                    |                               |
| 🖬 🧰 Subscriber Entity Cor<br>💼 🥽 Maintenance                                                                                                    | Кеу Туре                  | IMSI 🖕                                                  | The type of key used for specifying the range of the subscribers.<br>[Default = IMSI.]                                                                                                    |                               |
| <ul> <li>Subscriber Query</li> <li>Connections</li> <li>Command Log</li> <li>Import Status</li> <li>Export Schedule</li> <li>Export Status</li> </ul> | Range                     | All End Range                                           | When "AII" box is checked all records in the database is selected based on the Key Ty<br>[Default = unchecked.].<br>Start range of the Subscribers/Pools for Quota Reset.<br>[Default=None.]<br>End range of the Subscribers/Pools for Quota Reset.<br>[Default = None.] | pe.                           |
| <ul> <li>Subscribing Client</li> <li>Quota Reset Schr</li> <li>Diameter Common</li> <li>Diameter</li> <li>Help</li> </ul>                             | Force NRT                 | No 🗸 Old NRT                                            | If Force NRT is set to YES the nextResetTime of the matching Quota Row Element wi<br>if the value matches with the Old NRT.<br>[Default = Not sected ]<br>Old NRT - The value of the nextResetTime that needs to be modified.<br>[Default = None.]                       | II be modified,               |
| Legal Notices                                                                                                    | Row Element List          | Quota Row Element Name New Next Reset Time 01 - × (Add) | List of Quota or Pool Quota Row Element Names and Next New Reset Times<br>(the value to be used as the nextResetTime Row Field Element)<br>[Default = None.]                                                                                                    |                               |
|                                                                                                    | Suppress PNR              | Yes 👻                                                   | Should a PNR message be suppressed during Quota Reset.<br>[Default = Yes.]                                                                                                    |                               |
|                                                                                                    | Reset Values              | Yes 👻                                                   | Should Row Field Element values be reset during Quota Reset.<br>[Default = Yes.]                                                                                                    |                               |
|                                                                                                    | Current State             | SCHEDULED                                               | The current operational state of the Quota Reset Task.<br>[Default = SCHEDULED.]                                                                                                    |                               |
|                                                                                                    | Measurement Statistics    |                                                         |                                                                                                    |                               |
|                                                                                                    | Last Execution State      |                                                         | The Operational State of the Task during the last execution.<br>[Default = None.]                                                                                                    |                               |
|                                                                                                    | Last Execution Completed  |                                                         | The Date and Time of the last execution completion time in UTC format.<br>[Default = None.]                                                                                                    |                               |
|                                                                                                    | Total Records Examined    |                                                         | The total number of Subscriber/Pool records examined by the Task.<br>[Default = None.]                                                                                                    |                               |
|                                                                                                    | Total Records Reset       |                                                         | Total number of Subscriber/Pool records for which the Quota Entity has been modified<br>[Default = None.]                                                                                                    | 1.                            |
|                                                                                                    | Total Row Elements Reset  |                                                         | Total number of Quota Row Elements that have been modified.<br>[Default = None.]                                                                                                    |                               |
|                                                                                                    | Last Record Processed     |                                                         | The key value of the Subscriber/Pool processed last.<br>[Default = None.]                                                                                                    |                               |
|                                                                                                    |                           |                                                         | ancel                                                                                                    |                               |

#### Figure 20: UDR Quota Reset Task Insert screen

A typical GUI screen for configuring a Quota Reset Task is shown in Figure 22. The details of the fields in the screen are given below.

| GUI Field name  | Description                                                                                                    | Possible Values                                                                  | Default       |
|-----------------|----------------------------------------------------------------------------------------------------|----------------------------------------------------------------------------------|---------------|
| Task ID         | Unique task description given by the<br>customer to identify the Task and its<br>functionality.<br>NOTE: Mandatory field | A 64 character string. Valid<br>characters can be<br>alphanumeric and underscore | None.         |
| Start Time      | Specifies date and time at which the Quota<br>Reset Activity is requested to start.<br>NOTE: Mandatory field             | Valid calendar date and time<br>in 24 hours                                      | NONE          |
| Кеу Туре        | The type of key used for specifying the range of the subscribers.                                                        | IMSI, MSISDN or POOLID                                                           | IMSI          |
| 'All' Check Box | When the box is checked all records in the database are selected based on the Key Type.                                  | Selected, Not Selected.                                                          | Not selected. |

Table 25: UDR Quota Reset GUI field - Detailed description.

|                  | When this box is checked, Start Range and<br>End Range fields cannot be filled in.                                                               |                                                                                                    |                         |
|------------------|----------------------------------------------------------------------------------------------------|----------------------------------------------------------------------------------------------------|-------------------------|
| Start Range      | Start range of the Subscribers/Pools for<br>Quota Reset.<br>NOTE: Mandatory field, if "All" Check<br>Box is not checked.                         | (22 digits long)<br>NOTE: For IMSI and<br>MSISDN the value must be<br>between 8 to 15 digits. For<br>POOLID, the value can be<br>between 1 to 22 digits. | NONE                    |
| End Range        | End range of the Subscribers/Pools for<br>Quota Reset.<br>NOTE: Mandatory field, if "All" Check<br>Box is not checked.                           | (22 digits long)<br>NOTE: For IMSI and<br>MSISDN the value must be<br>between 8 to 15 digits. For<br>POOLID, the value can be<br>between 1 to 22 digits. | NONE                    |
| Force NRT        | If Force NRT is set to YES the<br>nextResetTime of the matching Quota<br>Row Element will be modified, if the value<br>matches with the Old NRT. | YES, NO<br>NOTE: If the value of this<br>field is YES, the Old NRT<br>value is must be provided.                                                         | NO                      |
| Old NRT          | The value of the nextResetTime that need to be modified                                                                                          | Time in UTC format.                                                                                                    | NONE                    |
| Row Element List | List of Quota or Pool Quota Row Element<br>Names and Next New Reset Times (the<br>value to be used as the nextResetTime<br>Row Field Element).   | Quota Row Element Name is a<br>32 character string. Valid<br>characters can be<br>alphanumeric and underscore<br>Next New Reset Time is the              | NONE                    |
|                  | There can be up to 10 Row Elements in the<br>List.<br>NOTE: Mandatory field                                                                      | date and time in UTC format.                                                                                                    |                         |
| Suppress PNR     | Should a PNR messagebe suppressed during Quota Reset.                                                                                            | YES, NO                                                                                                    | YES                     |
| Reset Values     | Should Row Field Element values be reset during Quota Reset.                                                                                     | YES, NO                                                                                                    | YES                     |
| Current State    | The current operational state of the Quota<br>Reset Task.<br>** not editable **                                                                  | SCHEDULED, RUNNING,<br>PAUSED, COMPLETED,<br>ABORTED                                                                                                    | SCHEDULED when created. |

# 3.5.1 Quota Reset Scheduler Tasks – Menu Item

Scheduled Quota Reset Feature provides a GUI screen where all the configured Quota Reset Tasks can be viewed and managed at one place. There will be a new GUI menu item "Quota Reset Scheduler Tasks" under the Maintenance folder as shown in Figure 5.

| Connected using VIP to pc900072                                                                                                    | 4-no-a (ACTIVE NETWORK OAM                          | 1&P)        |               |               |                            |                     | Welcome guiadmin [Logout]      |
|----------------------------------------------------------------------------------------------------|-----------------------------------------------------|-------------|---------------|---------------|----------------------------|---------------------|--------------------------------|
| <ul> <li>Main Menu</li> <li>Administration</li> </ul>                                                                                                    | Main Menu: UDR -> I                                 | Maintenance | -> Quota Rese | t Scheduler T | asks                       |                     | 🤣 Help                         |
| 💼 🧰 Configuration                                                                                                    | Filter -                                            |             |               |               |                            |                     | — Tue Mar 31 09:03:43 2015 EDT |
| Alarms & Events                                                                                                    |                                                     | -           |               |               | Start Danas Fed            | 1                   |                                |
| Status & Manage                                                                                                    |                                                     | Task ID     | State         | Key Type      | Range                      | Start Time          |                                |
| 🙍 🧰 Measurements                                                                                                    |                                                     | Task 3      | RUNNING       | IMSI          | 888888888 -                | 2015-03-31 08:50:48 |                                |
| 🖬 🧰 Communication Agent                                                                                                    |                                                     | 1051_5      | Normino       | mo            | 9876543233                 | 2010 00 01 00.00.40 |                                |
| 🙍 🚞 Diameter Common                                                                                                    |                                                     | Task_5      | PAUSED        | MSISDN        | 444444444 - 5555555555     | 2015-03-31 08:54:32 |                                |
| 📋 😋 UDR<br>📋 😋 Configuration                                                                                                    |                                                     | Task_1      | SCHEDULED     | MSISDN        | 123456789 -                | 2015-04-05 02:03:00 |                                |
| — 📔 Provisioning Option                                                                                                    |                                                     | Task 6      | SCHEDULED     | PoolID        | ALL                        | 2015-04-20 03:03:00 |                                |
| <ul> <li>UDRBE Options</li> <li>Provisioning Connection</li> </ul>                                                                                                    |                                                     | Task_7      | SCHEDULED     | PooliD        | 123456789 -<br>987654321   | 2015-04-10 00:00:00 |                                |
| 🗆 🔚 Subscribing Client P<br>🖻 🥱 Subscriber Entity Confi                                                                                                    |                                                     | Task_4      | COMPLETED     | MSISDN        | 123456789 -<br>5555555555  | 2015-03-31 10:15:00 |                                |
| – 📔 Entity<br>🔳 😋 Transparent Entity                                                                                                    |                                                     | Task_2      | ABORTED       | IMSI          | 444444444 -<br>55555555555 | 2015-03-31 08:46:45 |                                |
| <ul> <li>Preu Sec</li> <li>Base Field Set</li> <li>Definition</li> <li>Interface Entity Mag</li> <li>Maintenance</li> <li>Subscriber Query</li> <li>Connections</li> <li>Command Log</li> <li>Import Status</li> <li>Export Schedule</li> <li>Export Schedule</li> <li>Subscribing Client S</li> <li>Quota Reset Schedule</li> <li>Elagout</li> </ul> |                                                     |             |               |               |                            |                     |                                |
|                                                                                                    |                                                     |             |               | 040           |                            |                     |                                |
|                                                                                                    | Insert Edit View De<br>There are 7 records matching | elete Abort |               |               |                            |                     |                                |

Main Menu: UDR -> Maintenance -> Quota Reset Scheduler Tasks

Figure 21: Quota Reset Scheduler Tasks maintenance screen

On the screen, Quota Reset Tasks are shown in the order based on the Task's State, the Tasks in the RUNNING/PAUSED State is shown on the top, then SCHEDULED, COMPLETED, and ABORTED.

User Data Repository 10.2 Network Impact Report

| <u>File Edit View History Bookmarks Tools Hel</u>  | p                                          |                  |            |          |                   |            |    |         |                      |
|----------------------------------------------------|--------------------------------------------|------------------|------------|----------|-------------------|------------|----|---------|----------------------|
| 🖸 ITK Home 🛛 🗧 UDR_                                | Development_Works × 🚿 Signal4Search        | × 🖸 M &          | A -        | × 🔁 http | ps://100.64.32.3/ | × +        |    |         |                      |
| ← A https://100.64.32.3                            |                                            |                  |            |          | ⊽ C 8 - K         | (PI        |    | ▶ ☆ 自 🗸 |                      |
|                                                    |                                            |                  |            |          |                   |            |    |         |                      |
| User Data Repository<br>10.0.1.0.0-10.19.0         | 1                                          |                  |            |          |                   | 4          | 90 |         |                      |
|                                                    |                                            |                  |            |          |                   |            |    |         |                      |
| Connected using XMI to pc9000724-no-a (ACTIVE NETW | ORK OAMEP)                                 |                  |            |          |                   |            |    | Welcome | guiadmin [Logout]    |
| Administration                                     | Main Menu: UDR -> Maintenance -> Qu        | ota Reset Schedu | iler Tasks |          |                   |            |    |         | 🤣 Help               |
| General Options                                    |                                            |                  |            |          |                   |            |    | Mon Mar | 30 13:11:56 2015 EDT |
| 🝵 😋 Access Control                                 | Filter •                                   |                  |            | -        |                   |            |    |         |                      |
| 🍦 Users                                            | Filter                                     |                  | 8          | Key Type | Start Range - End | Start Time |    |         |                      |
| Groups                                             | Display Filter                             |                  | Recet      |          | Range             |            |    |         |                      |
| Sessions                                           |                                            |                  | Theoder    | MSISDN   | 123456789 -       | 2015-04-01 |    |         |                      |
| Authorized IDs                                     | Go Taek ID                                 |                  |            |          | 387004321         | 18:18:00   |    |         |                      |
| SFTP Users                                         | State                                      |                  |            | IMSI     | ALL               | 10:24:57   |    |         |                      |
| Software Management                                | Кеу Туре                                   | Task_3           | PAUSED     | IMSI     | 222222222 -       | 2015-04-01 |    |         |                      |
| Configuration                                      |                                            | Task_4           | COMPLETED  | MSISDN   | 444444444         | 2015-04-01 |    |         |                      |
| i Network                                          |                                            | Task_5           | RUNNING    | IMSI     | 7777777777        | 2015-03-31 |    |         |                      |
| Servers                                            |                                            | Task_6           | SCHEDULED  | IMSI     | ALL               | 2015-04-20 |    |         |                      |
| Besource Domains                                   |                                            | _                |            |          |                   | 18:18:00   |    |         |                      |
| Places                                             |                                            |                  |            |          |                   |            |    |         |                      |
| - Place Associations                               |                                            |                  |            |          |                   |            |    |         |                      |
| 🛓 🧰 DSCP                                           |                                            |                  |            |          |                   |            |    |         |                      |
| 🖬 🧰 Alarms & Events                                |                                            |                  |            |          |                   |            |    |         |                      |
| Security Log                                       |                                            |                  |            |          |                   |            |    |         |                      |
| Measurements                                       |                                            |                  |            |          |                   |            |    |         |                      |
| Communication Agent                                |                                            |                  |            |          |                   |            |    |         |                      |
| 🖬 🧰 Diameter Common                                |                                            |                  |            |          |                   |            |    |         |                      |
| 🚊 🥽 UDR                                            |                                            |                  |            |          |                   |            |    |         |                      |
| 🗖 🧰 Configuration                                  |                                            |                  |            |          |                   |            |    |         |                      |
| Subscriber Entity Configuration                    |                                            |                  |            |          |                   |            |    |         |                      |
| Subscriber Query                                   |                                            |                  |            |          |                   |            |    |         |                      |
| Connections                                        |                                            |                  |            |          |                   |            |    |         |                      |
| Command Log                                        |                                            |                  |            |          |                   |            |    |         |                      |
| 📑 Import Status                                    |                                            |                  |            |          |                   |            |    |         |                      |
| - Export Schedule                                  |                                            |                  |            |          |                   |            |    |         |                      |
| Export Status                                      |                                            |                  |            |          |                   |            |    |         |                      |
| Subscribing Client Status                          |                                            |                  |            |          |                   |            |    |         |                      |
| A Help                                             |                                            |                  |            |          |                   |            |    |         |                      |
| Logout                                             |                                            |                  |            |          |                   |            |    |         |                      |
|                                                    |                                            |                  |            |          |                   |            |    |         |                      |
|                                                    |                                            |                  |            |          |                   |            |    |         |                      |
|                                                    |                                            |                  |            |          |                   |            |    |         |                      |
|                                                    |                                            |                  |            |          |                   |            |    |         |                      |
|                                                    |                                            |                  |            |          |                   |            |    |         |                      |
|                                                    |                                            |                  |            |          |                   |            |    |         |                      |
|                                                    |                                            |                  |            | 080      |                   |            |    |         |                      |
|                                                    | Insert Edit View Delete Abort              |                  |            |          |                   |            |    |         |                      |
|                                                    | There are 6 records matching your request. |                  |            |          |                   |            |    |         |                      |
|                                                    | 1                                          |                  |            |          |                   |            |    |         |                      |

Figure 22: Quota Reset Scheduler Tasks maintenance screen- Filters

Quota Reset Scheduler Screen provides facility to filter the Tasks based on Task ID, State, and Key Type. The default organization will be based on the State.

| Management     |           | St         | ate of the Task s | selected.  |            |
|----------------|-----------|------------|-------------------|------------|------------|
| buttons on     | SCHEDULED | RUNNING    | PAUSED            | COMPLETED  | ABORTED    |
| the Quota      |           |            |                   |            |            |
| Reset          |           |            |                   |            |            |
| Scheduler      |           |            |                   |            |            |
| Tasks screen   |           |            |                   |            |            |
| [Insert] (only | N/A       | N/A        | N/A               | N/A        | N/A        |
| for new Task)  |           |            |                   |            |            |
| [Edit]         | Allowed   | Grayed out | Grayed out        | Allowed    | Allowed    |
| [View]         | Allowed   | Allowed    | Allowed           | Allowed    | Allowed    |
| [Delete]       | Allowed   | Grayed out | Grayed out        | Allowed    | Allowed    |
| [Abort]        | Allowed   | Allowed    | Allowed           | Grayed out | Grayed out |

 Table 26: Availability of the Management buttons on the Quota Reset Scheduler Screen

### 3.5.2 Quota Reset Task management Screens

Scheduled Quota Reset screen provides 4 options to create and manage the Quota Reset Tasks. Following table describes the availability of the Management buttons based on the Task's Operational State.

#### 3.5.2.1 Insert Screen

Insert Screen is used for inserting a new Quota Reset Task. Insert Screen can be brought up by clicking the [Insert] button at the bottom of the *Quota Reset Scheduler Tasks screen*. The screen allows configuring the Task to run at a future time. It validates the fields during the creation time and Task enters into SCHEDULED State.

| ministration Main Menu: UD                                                                                        | R -> Maintenance -> Quota Reset Sche           | duler Tasks -> [Insert]<br>Tue Mar 31 08:13:24 2013                                                                                                    |
|----------------------------------------------------------------------------------------------------|------------------------------------------------|----------------------------------------------------------------------------------------------------|
| arms & Events                                                                                                    |                                                |                                                                                                    |
| curity Log Field                                                                                                  | Value                                          | Description                                                                                                    |
| atus & Manage Task ID                                                                                             |                                                | Unique task description given by the customer to identify the Task and functionality.<br>[Default = None.]                                                                                                    |
| mmunication Agent<br>ameter Common<br>B                                                                           | Date January • 01 • 2015 • •<br>Time 00 • 00 • | Specifies date and time at which the Quota Reset Activity need to be started.<br>[Default = None.]                                                                                                    |
| Configuration Key Type                                                                                            | IMSI                                           | The type of key used for specifying the range of the subscribers.                                                                                                    |
| Provisioning Option     UDRBE Options     Provisioning Conne     Subscribing Client F     Subscriber Entity Confi | All End Range                                  | [Default = Inic.]<br>When the box is checked all records in the database is selected based on the Key Type<br>[Default = unchecked.]<br>Start range of the Subscribers/Pools for Quota Reset.<br>[Default=None.]<br>End range of the Subscribers/Pools for Quota Reset.<br>[Default = None.] |
| Entity Transparent Entity Force NRT Field Set                                                                     | No V Old NRT                                   | Should the nextResetTime of the matching Quota Row Element be modified,<br>If the value of the Quota Row Field Element nextResetTime has is the Old NRT.<br>[Default = Not selected.]                                                                                                    |
| Base Field Set     Definition     Interface Entity Man     Maintenance     Subscriber Ouery                       | Quota Row Element Name<br>01<br>Add            | List of Quota or Pool Quota Row Element Names and Next New Reset Times<br>(the value to be used as the nextResetTime Row Field Element)<br>[Default = None.]                                                                                                    |
| Connections<br>Command Log                                                                                        | Yes •                                          | Should a PNR message to be suppressed during Quota Reset.<br>[Default = Yes.]                                                                                                    |
| Import Status Reset Values                                                                                        | Yes 👻                                          | Should Row Field Element values to be reset during Quota Reset<br>[Default = Yes.]                                                                                                    |
| Export Status<br>Current State                                                                                    | SCHEDULED                                      | The current operational state of the Quota Reset Task.<br>[Default = SCHEDULED.].                                                                                                    |
| Ouota Reset Sched Measurement Statistic                                                                           |                                                |                                                                                                    |
| Last Execution Comple                                                                                             | led                                            | The Date and Time of the last execution completion time in UTC format.<br>[Default = None.]                                                                                                    |
| III Last Execution State                                                                                          |                                                | The Operational State of the Task during the last execution.<br>[Default = None.]                                                                                                    |
| Total Records Examine                                                                                             | đ                                              | The total number of Subscriber/Pool records examined by the Task.<br>[Default = None.]                                                                                                    |
| Total Records Reset                                                                                               |                                                | Total number of Subscriber/Pool records for which the Quota Entity has been modified.<br>[Default = None.]                                                                                                    |
| Total Row Elements Re                                                                                             | set                                            | Total number of Quota Row Elements that have been modified.<br>[Default = None.]                                                                                                    |
| Last Record Processed                                                                                             |                                                | The key value of the Subscriber/Pool processed last.                                                                                                    |

Figure 23: UDR Quota Reset Task - INSERT screen

#### 3.5.2.2 Edit Screen

Edit Screen can be brought up by clicking the [Edit] button at the bottom of the Quota Reset Scheduler maintenance Screen, after selecting a Task on the screen. Edit Screen is used to change the fields configured in the already existing Task. Edit screen allows to re-run and existing Quota Reset Task configuration. It also allows modifying the entire configuration and defining a new Task.

|                                |                                                                                                    | Welcome guiddinin (20                                                                                                    |
|--------------------------------|----------------------------------------------------------------------------------------------------|----------------------------------------------------------------------------------------------------|
| Main Menu: UDR                 | -> Maintenance -> Quota Reset Schedul                                                                                                    | er Tasks -> [Edit]                                                                                                    |
|                                |                                                                                                    | Tue Mar 31 08:15:02 201                                                                                                    |
|                                |                                                                                                    |                                                                                                    |
| riela                          | value                                                                                                    | Description                                                                                                    |
| Task ID                        | Task_4 *                                                                                                    | [Default = None.]                                                                                                    |
| Start Time                     | Date April • 01 • 2015 • •                                                                                                    | Specifies date and time at which the Quota Reset Activity need to be started.<br>[Default = None.]                                                                                                    |
| Кеу Туре                       | MSISDN -                                                                                                    | The type of key used for specifying the range of the subscribers.<br>[Default = IMS1]                                                                                                    |
| Start Range<br>End Range       | Start Range<br>444444444 *<br>All<br>End Range<br>555555555 *                                                                                                    | When the box is checked all records in the database is selected based on the Key Type<br>[Default = unchecked].<br>Start range of the Subscribers/Pools for Quota Reset.<br>[Default=None.]<br>End range of the Subscribers/Pools for Quota Reset.<br>[Default = None.] |
| Force NRT                      | No V Old NRT                                                                                                    | Should the nextResetTime of the matching Quota Row Element be modified,<br>if the value of the Quota Row Field Element nextResetTime has is the Old NRT.<br>[Default = Not selected.]                                                                                   |
| t<br>Mar Row Element List      | Quota Row Element Name         New Next Reset Time           01         Pool_Data_Plan1         * 2015-04-15T09-25:30         * x           Add         *         *         * | List of Quota or Pool Quota Row Element Names and Next New Reset Times<br>(the value to be used as the nextResetTime Row Field Element)<br>[Default = None.]                                                                                                    |
| Suppress PNR                   | Yes •                                                                                                    | Should a PNR message to be suppressed during Quota Reset.<br>[Default = Yes.]                                                                                                    |
| Reset Values                   | Yes •                                                                                                    | Should Row Field Element values to be reset during Quota Reset<br>[Default = Yes.]                                                                                                    |
| Current State                  | COMPLETED                                                                                                    | The current operational state of the Quota Reset Task.<br>[Default = SCHEDULED.].                                                                                                    |
| nt S<br>Measurement Statistics |                                                                                                    |                                                                                                    |
| Last Execution Completed       | 2015-04-01T18:18:00                                                                                                    | The Date and Time of the last execution completion time in UTC format.<br>[Default = None.]                                                                                                    |
| Last Execution State           | COMPLETED                                                                                                    | The Operational State of the Task during the last execution.<br>[Default = None.]                                                                                                    |
| Total Records Examined         | 4235145612                                                                                                    | The total number of Subscriber/Pool records examined by the Task.<br>[Default = None.]                                                                                                    |
| Total Records Reset            | 4294967295                                                                                                    | Total number of Subscriber/Pool records for which the Quota Entity has been modified.<br>[Default = None.]                                                                                                    |
| Total Row Elements Reset       | 988977815655                                                                                                    | Total number of Quota Row Elements that have been modified.<br>[Default = None.]                                                                                                    |
| Last Record Processed          | 44535645                                                                                                    | The key value of the Subscriber/Pool processed last.                                                                                                    |

Figure 24: UDR Quota Reset Task - EDIT screen

#### 3.5.2.3 View Screen

View Screen can be brought up by clicking the [View] button at the bottom of the Quota Reset Scheduler maintenance Screen, after selecting a Task on the screen. View Screen can be used to get the progress of a Task that is in RUNNING State, view the last execution measurement statistics and for verifying the configuration.

| Main Menu: UDR ->              | Maintenance -> Quota Reset Scheduler Tasl                                                                                                    | ks -> [View]                                                                                                    | ed May 27 06:49: |
|--------------------------------|----------------------------------------------------------------------------------------------------|----------------------------------------------------------------------------------------------------|------------------|
| Field                          | Value                                                                                                    | Description                                                                                                    |                  |
| Task ID                        | test2 ·                                                                                                    | Unique task description given by the customer to identify the Task and functionality.<br>[Default = None.]                                                                                                    |                  |
| gent<br>Start Time             | Date May ↓ 27 ↓ 2015 ↓ •<br>Time 04 ↓ 11 ↓ •                                                                                                    | Specifies date and time at which the Quota Reset Activity need to be started.<br>[Default = None.]                                                                                                    |                  |
| Key Type                       | MSISDN -                                                                                                    | The type of key used for specifying the range of the subscribers.<br>[Default = IMSI.]                                                                                                    |                  |
| og<br>og<br>fule<br>s          | All C End Range                                                                                                    | When "All" box is checked all records in the database is selected based on the Key Type.<br>[Default = unchecked.]<br>Start range of the Suboribers/Pools for Quota Reset.<br>[Default=None.]<br>End range of the Suboribers/Pools for Quota Reset.<br>[Default = None.] |                  |
| Clien<br>t Sche<br>n Force NRT |                                                                                                    | If Force NRT is set to YES the nextResetTime of the matching Quota Row Element will be mo<br>if the value matches with the Old NRT.<br>[Default = Not selected.]<br>Old NRT - The value of the nextResetTime that needs to be modified.<br>[Default = None.]             | odified,         |
| PRow Element List              | Guoda Row Element Name         Hew Next Reset Time           01         Quota1         -         2013.04-22100.00.00.05.00           02         Quota2         -         2013.04-22100.00.00.05.00           03         Quota3         -         2013.04-22100.00.00.05.00           04         Quota4         -         2013.04-22100.00.00.05.00 | List of Quota or Pool Quota Row Element Names and Next New Reset Times<br>(the value to be used as the nextResetTime Row Field Element)<br>[Default = None.]                                                                                                    |                  |
| Suppress PNR                   | Yes 👻                                                                                                    | Should a PNR message be suppressed during Quota Reset.<br>[Default = Yes.]                                                                                                    |                  |
| Reset Values                   | Yes 🔪                                                                                                    | Should Row Field Element values be reset during Quota Reset.<br>[Default = Yes.]                                                                                                    |                  |
| Current State                  | RUNNING                                                                                                    | The current operational state of the Quota Reset Task.<br>[Default = SCHEDULED.]                                                                                                    |                  |
| Measurement Statistics         |                                                                                                    |                                                                                                    |                  |
| Last Execution State           | RUNNING                                                                                                    | The Operational State of the Task during the last execution.<br>[Default = None.]                                                                                                    |                  |
| Last Execution Completed       | 0000-00-00 00:00                                                                                                    | The Date and Time of the last execution completion time in UTC format.<br>[Default = None.]                                                                                                    |                  |
| Total Records Examined         | 4648384                                                                                                    | The total number of Subscriber/Pool records examined by the Task.<br>[Default = None.]                                                                                                    |                  |
| Total Records Reset            | 4648384                                                                                                    | Total number of Subscriber/Pool records for which the Quota Entity has been modified.<br>[Default = None.]                                                                                                    |                  |
| Total Row Elements Reset       | 18593536                                                                                                    | Total number of Quota Row Elements that have been modified.<br>[Default = None.]                                                                                                    |                  |
| Last Record Processed          | 1126111110                                                                                                    | The key value of the Subscriber/Pool processed last.                                                                                                    |                  |

Figure 25: UDR Quota Reset Task - View screen

#### 3.5.2.4 Delete Screen

[Delete] button at the bottom of the Quota Reset Scheduler maintenance Screen allows a user to delete a Task that is SCHEDULED, COMPLETED or ABORTED State, after selecting a Task.

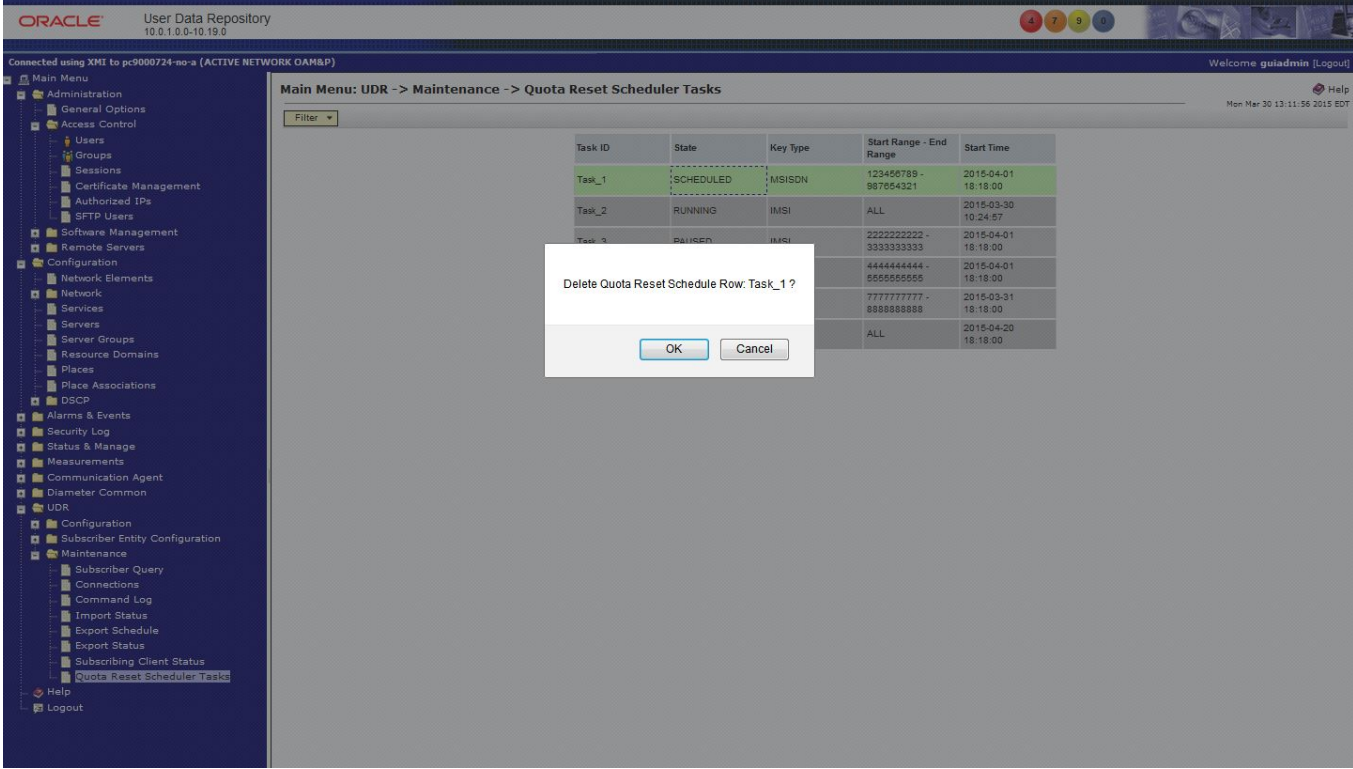

Figure 26: DELETE Operation - Quota Reset Scheduler Maintenance Screen

### 3.5.2.5 Abort Screen

User can select a Task and click on the [Abort] button to abort a Task that is in the SCHEDULED, RUNNING or PAUSED State.

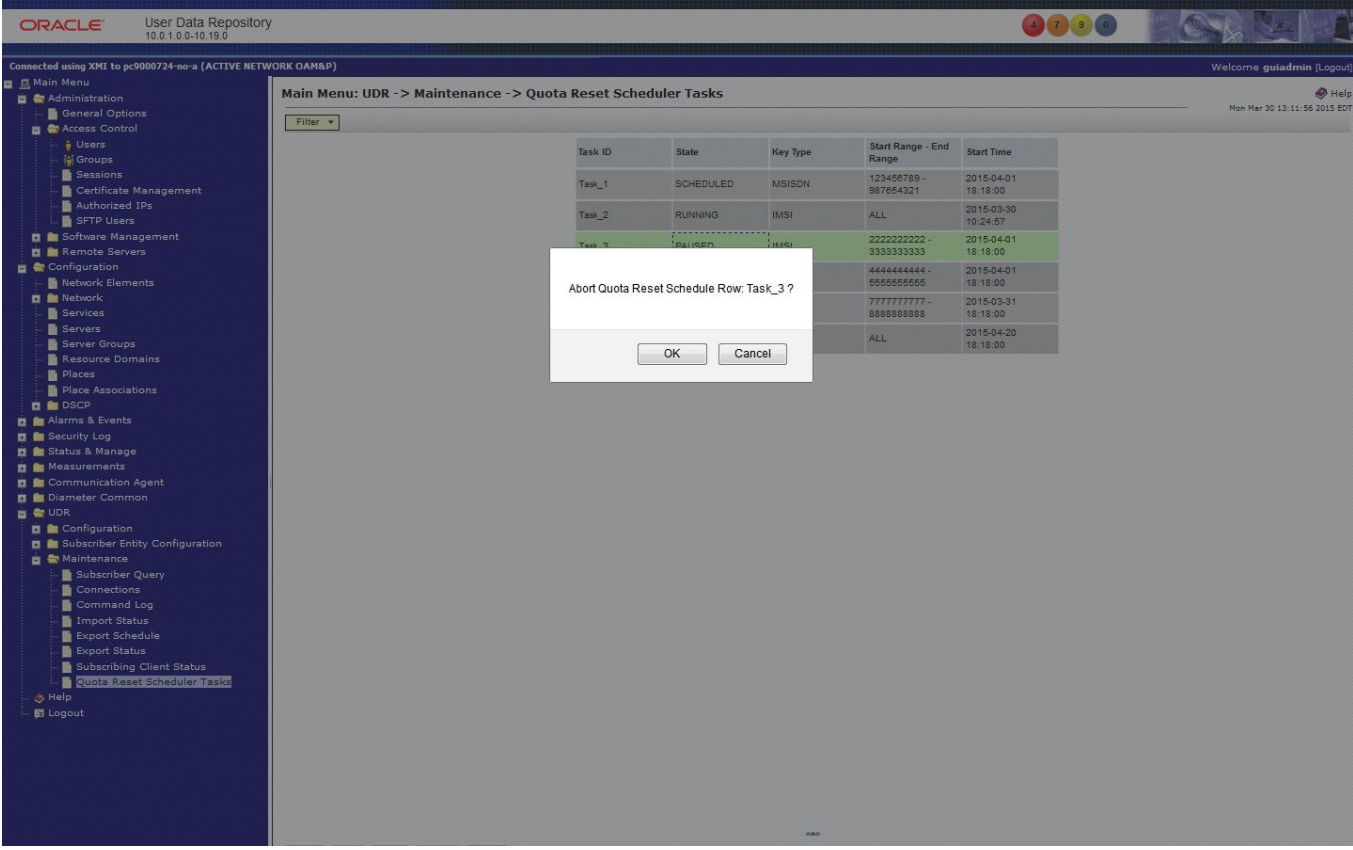

Figure 27: ABORT Operation - Quota Reset Scheduler Maintenance Screen

# 4 UDR 10.2 MEAL Summary

This section will summarize the Alarms, Measurements, KPIs and Events.

### 4.1 Alarms

### Table 27: Alarms

| Alarm ID | Alarm Name                                            | New/<br>Modified /<br>Deleted | Severity               | HA Score | MIB<br>Required<br>(Y/N) |
|----------|-------------------------------------------------------|-------------------------------|------------------------|----------|--------------------------|
| 13066    | UDRPROV Process CPU Utilization Threshold Exceeded    | New                           | Minor, Major, Critical | Normal   | Yes                      |
| 13067    | UDRPROV Process Memory Utilization Threshold Exceeded | New                           | Minor, Major, Critical | Normal   | Yes                      |
| 13368    | Database Auditor : Audit/Clean Process Failed         | New                           | Major                  | Normal   | Yes                      |
| 13409    | Diameter Application Ingress Message Rate Exceeded.   | Modified                      | Minor, Major, Critical | Normal   | Yes                      |
| 22221    | Routing MPS Rate                                      | Modified                      | Minor, Major, Critical | Normal   | Yes                      |

### 4.2 Measurements

Measurements are A level measurements aggregated at NOAMP and viewable from NOAMP GUI.

#### Table 28: Measurements

| ID   | Тад                          | Group                       | New/<br>Modified<br>/ Deleted | Collect<br>Interva<br>I | Description                                                                                                    |  |  |  |
|------|------------------------------|-----------------------------|-------------------------------|-------------------------|----------------------------------------------------------------------------------------------------|--|--|--|
|      | Provisioning Measurements    |                             |                               |                         |                                                                                                    |  |  |  |
| 3015 | RxRasGetReqReceived          | Provisioning<br>Performance | New                           | 5 min                   | The total number of REST GET requests that have been received on the provisioning interface.                                                                    |  |  |  |
| 3016 | RxRasPutReqReceived          | Provisioning<br>Performance | New                           | 5 min                   | The total number of REST PUT requests that have been received on the provisioning interface.                                                                    |  |  |  |
| 3017 | RxRasPostReqReceived         | Provisioning<br>Performance | New                           | 5 min                   | The total number of REST POST requests that have been received<br>on the provisioning interface.                                                                |  |  |  |
| 3018 | RxRasDeleteReqReceived       | Provisioning<br>Performance | New                           | 5 min                   | The total number of REST DELETE requests that have been received on the provisioning interface.                                                                 |  |  |  |
| 3041 | RxXsasSelectReqReceived      | Provisioning<br>Performance | New                           | 5 min                   | The total number of SOAP select requests that have been received<br>on the provisioning interface.                                                              |  |  |  |
| 3042 | RxXsasInsertReqReceived      | Provisioning<br>Performance | New                           | 5 min                   | The total number of SOAP insert requests that have been received on the provisioning interface.                                                                 |  |  |  |
| 3043 | RxXsasUpdateReqReceived      | Provisioning<br>Performance | New                           | 5 min                   | The total number of SOAP update requests that have been received on the provisioning interface.                                                                 |  |  |  |
| 3044 | RxXsasDeleteReqReceived      | Provisioning<br>Performance | New                           | 5 min                   | The total number of SOAP delete requests that have been received<br>on the provisioning interface.                                                              |  |  |  |
| 3045 | RxXsasOperationReqReceived   | Provisioning<br>Performance | New                           | 5 min                   | The total number of SOAP operation requests that have been received on the provisioning interface.                                                              |  |  |  |
|      | UDRBE/UDRFE Performance Meas | urement Group               |                               |                         |                                                                                                    |  |  |  |
| 3166 | SQRRecordsExamined           | UDRBE<br>Performance        | New                           | 5 min                   | Total number of Records scanned by the Quota Reset Tasks<br>(Pools+Subscribers)                                                                                 |  |  |  |
| 3167 | SQRRecordsReset              | UDRBE<br>Performance        | New                           | 5 min                   | Total number of Records in which Quota Entities have been reset<br>or the value of the nextResetTime Row Field Element has been<br>updated. (Pools+Subscribers) |  |  |  |
| 3168 | SQRQuotaRowElementsReset     | UDRBE<br>Performance        | New                           | 5 min                   | Total number of Quota Row Elements got reset or the value of the<br>nextResetTime element has been updated.(Pools+Subscribers)                                  |  |  |  |
| 3169 | SQRRecordsFailed             | UDRBE<br>Performance        | New                           | 5 min                   | Total number of Records on which Quota Resets or nextResetTime update has Failed (Pools+Subscribers)                                                            |  |  |  |
| 3458 | RxResetRequestPUR            | UDRFE<br>Performance        | New                           | 5 min                   | The total number of PUR Quota Reset Request Messages Received.                                                                                                  |  |  |  |

| ID   | Тад                         | Group                | New/<br>Modified<br>/ Deleted | Collect<br>Interva<br>I | Description                                                                  |
|------|-----------------------------|----------------------|-------------------------------|-------------------------|------------------------------------------------------------------------------|
| 3459 | RxResetRequestPURSuccessful | UDRFE<br>Performance | New                           | 5 min                   | The total number of PUR Quota Reset Request Messages successfully processed. |
| 3460 | RxResetRequestPURFailed     | UDRFE<br>Performance | New                           | 5 min                   | The total number of PUR Quota Reset Requests failed.                         |

The following existing measurements created for the legacy migration on demand feature are used by the new UDR to UDR migration on demand processing. These existing measurements are not seen by the customer and do not appear on the GUI. They are used by the professional services engineers performing the migration. The measurements are updated with to make them applicable to both legacy and o20 migration.

#### Table 29: Migration Measurements

| ID   | Тад                               | New/<br>Modified<br>/ Deleted | Collection<br>Interval | Description                                                                                                    |
|------|-----------------------------------|-------------------------------|------------------------|----------------------------------------------------------------------------------------------------|
| 3501 | TxUdrBeMigrationRequests          | Modified                      | 5 Min                  | The total number of times PROVBE does not find subscriber/pool, and request makes a request for OnDemand Migration.                                   |
| 3502 | TxUdrBeMigrationRecordNotFound    | Modified                      | 5 Min                  | The total number of times subscriber was not found even after requesting The migration on demand process and waiting for ProvBeMigrationWaitTime.     |
| 3503 | TxMigrationExceptionalPurAccepted | Modified                      | 5 Min                  | The total number of PUR accepted during migration which has next sequence number more than 1 and within configured allowed range                      |
| 3504 | OnDemandRequests                  | Modified                      | 5 Min                  | Number of times The migration on demand process sends the request to legacy SPR the source system.                                                    |
| 3505 | OnDemandRecordNotFound            | Modified                      | 5 Min                  | Number of times subscriber was not found on legacy Queries the source system.                                                                         |
| 3506 | OnDemandCommitFailed              | Modified                      | 5 Min                  | Number of Times a commit to ComCol DB failed. ( <del>shall try 3 times</del><br><i>MigrHwtRetryLimit exhausted</i> before the commit declared failed) |
| 3507 | OnDemandEntryAlreadyExist         | Modified                      | 5 Min                  | Number of Times when ODT found that requested subscriber/pool for migration already exists at UDR.                                                    |
| 3508 | On Demand Mysql Max Response Time | Modified                      | 5 Min                  | Maximum time taken by ODT for fetching Subscriber/Pool data from <del>Legacy</del><br>MySQL the source system.                                        |
| 3509 | OnDemandMysqlAvgResponseTime      | Modified                      | 5 Min                  | Average Time taken by ODT for fetching Subscriber/Pool data from Legacy<br>MySQL the source system.                                                   |

# 4.3 KPIs

#### Table 30: KPIs

| ID    | Name                        | New/<br>Modified<br>/ Deleted | Avg.<br>Interval | Description                                                                                      |
|-------|-----------------------------|-------------------------------|------------------|--------------------------------------------------------------------------------------------------|
| 13010 | RxRasGetReqReceivedRate     | New                           | 60 sec           | The number of REST GET requests that have been received on the provisioning interface per sec    |
| 13011 | RxRasPutReqReceivedRate     | New                           | 60 sec           | The number of REST PUT requests that have been received on the provisioning interface per sec    |
| 13012 | RxRasPostReqReceivedRate    | New                           | 60 sec           | The number of REST POST requests that have been received on the provisioning interface per sec   |
| 13013 | RxRasDeleteReqReceivedRate  | New                           | 60 sec           | The number of REST DELETE requests that have been received on the provisioning interface per sec |
| 13036 | RxXsasSelectReqReceivedRate | New                           | 60 sec           | The number of SOAP select requests that have been received on the provisioning interface per sec |
| 13037 | RxXsasInsertReqReceivedRate | New                           | 60 sec           | The number of SOAP insert requests that have been received on the provisioning interface per sec |
| 13038 | RxXsasUpdateReqReceivedRate | New                           | 60 sec           | The number of SOAP update requests that have been received on the                                |

| ID    | Name                            | New/<br>Modified<br>/ Deleted | Avg.<br>Interval | Description                                                                                         |
|-------|---------------------------------|-------------------------------|------------------|----------------------------------------------------------------------------------------------------|
|       |                                 |                               |                  | provisioning interface per sec                                                                      |
| 13039 | RxXsasDeleteReqReceivedRate     | New                           | 60 sec           | The number of SOAP delete requests that have been received on the provisioning interface per sec    |
| 13040 | RxXsasOperationReqReceivedRate  | New                           | 60 sec           | The number of SOAP operation requests that have been received on the provisioning interface per sec |
| 13163 | SQRRecordsExaminedRate          | New                           | 60 sec           | The number of Subscriber/Pool Records currently being examined.                                     |
| 13164 | SQRRecordsResetRate             | New                           | 60 sec           | The number of Subscriber/Pool Records currently being reset or updated.                             |
| 13165 | SQRQuotaRowElementsResetRate    | New                           | 60 sec           | The number of Quota Row Elements currently being reset or updated.                                  |
| 13166 | SQRRecordsFailedRate            | New                           | 60 sec           | The number of Subscriber/Pool Records currently failed to reset or updated.                         |
| 13413 | RxResetRequestPURRate           | New                           | 60 sec           | The number of PUR Reset messages received by UDR currently.                                         |
| 13414 | RxResetRequestPURSuccessfulRate | New                           | 60 sec           | The number of PUR Reset messages processed successfully at this time.                               |
| 13415 | RxResetRequestPURFailedRate     | New                           | 60 sec           | The number of PUR Reset messages failed to process at this time.                                    |

# 4.4 Events

#### Table 31: KPIs

| ID    | Name/Descr Text                                | New/<br>Modified /<br>Deleted | Addl Info                                                                                | Description                                                                                                  |
|-------|------------------------------------------------|-------------------------------|------------------------------------------------------------------------------------------|----------------------------------------------------------------------------------------------------|
| 13155 | Scheduled Quota<br>Reset Activity started      | New                           | Scheduled Quota Reset<br>Activity started (Task Desc)                                    | This event is generated each time when the<br>Quota Reset Scheduler starts running a new<br>Quota Reset Task |
| 13156 | Scheduled Quota<br>Reset Activity<br>completed | New                           | Scheduled Quota Reset<br>Activity completed (Task<br>Desc and Measurement<br>Statistics) | This event is generated each time when the<br>Quota Reset Scheduler completes running a<br>Quota Reset Task  |
| 13157 | Scheduled Quota<br>Reset Activity aborted      | New                           | Scheduled Quota Reset<br>Activity aborted (Task Desc<br>and Measurement Statistics)      | This event is generated when the user aborts a running or paused Quota Reset Task                            |
| 13158 | Scheduled Quota<br>Reset Activity paused       | New                           | Scheduled Quota Reset<br>Activity paused (Task Desc<br>and Measurement Statistics)       | This event is generated when Quota Reset<br>Scheduler pauses a running Quota Reset<br>Task                   |
| 13159 | Scheduled Quota<br>Reset Activity resumed      | New                           | Scheduled Quota Reset<br>Activity resumed (Task<br>Desc and Measurement<br>Statistics)   | This event is generated when Quota Reset<br>Scheduler resumes a paused Quota Reset<br>Task                   |

# 4.5 Current MEAL Data

 $Currently \ available \ MEAL \ data \ (unchanged, new, modified) \ in \ Release 10.2 \ is \ specified \ in \ the \ attached \ sheet - "MEAL_udr-10.0.0-10.16.0-udr-10.2.0.0-12.15.0.xlsx"$ 

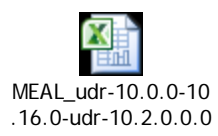

# 5 Reference List

### 5.1 UDR 10.2 User Guides (see customer documentation)

http://docs.oracle.com/cd/E66391\_01/index.htm

- UDR 10.2 Release Notice
- Operation, Administration, and Maintenance User's Guide
- Communication Agent User's Guide
- Diameter Common User's Guide
- Diameter User Guide
- Enhanced Subscriber Profile Repository User's Guide
- Alarms, KPI's and Measurements Reference
- SOAP Provisioning Interface Reference
- *REST Provisioning Interface Reference*
- Import / Export File Interface Reference
- Network Interconnect Reference
- Hardware Documentation Roadmap Reference
- Related Publications Reference

### UDR Installation and Disaster Recovery

- UDR Installation and Configuration Procedure
- Disaster Recovery Guide

### 5.2 Firmware Changes

http://docs.oracle.com/cd/E57832\_01/index.htm

- HP Solutions Firmware Upgrade Pack, Software Centric Release Notes 2.2.7
- HP Solutions Firmware Upgrade Pack, Software Centric Release Notes 2.2.8
- HP Solutions Firmware Upgrade Pack, Software Centric Release Notes 2.2.9